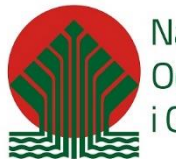

Narodowy Fundusz Ochrony Środowiska i Gospodarki Wodnej

### Spis treści

| 1.   | Wstęp do składania Wniosku                                    | 1  |
|------|---------------------------------------------------------------|----|
| 2.   | Rozpoczęcie pracy z formularzem na platformie GWD             | 4  |
| 3.   | Wypełnianie Wniosku o rozszerzenie dla elementów dodatkowych. | 6  |
| 4.   | Podpisywanie i wysyłanie Wniosku do NFOŚiGW                   | 24 |
| 4.1. | Podpisywanie Wniosku profilem zaufanym:                       | 24 |
| 4.2. | Podpisywanie wniosków profilem kwalifikowanym                 | 29 |

### INSTRUKCJA SKŁADANIA ROZSZERZENIA DO WNIOSKU w PP MP\_2023 (MP5)

**SKŁADANIE ROZSZERZENIA DO WNIOSKU - j**est możliwe przez Wnioskodawcę, który złożył już wniosek w naborze MP5 lub MP4 i posiada już numer wniosku z przedrostkiem MP5/..... lub MP4/..... i chce rozszerzyć dofinansowanie o dodatkowy element nie ujęty w poprzednich wnioskach.

W pierwszym kroku należy przejść do złożenia NOWEGO WNIOSKU wg instrukcji poniżej:

# 1. Wstęp do składania Wniosku

• Po zalogowaniu do GWD pokazuje się pierwsze okno informacyjne

| WAŻNA INFORMACJA DLA UŻYTKOWNIKÓW                                                                                                    | mkny        |
|----------------------------------------------------------------------------------------------------|-------------|
| KAUZULA INFORMACYINA                                                                                                    |             |
| Zgodnie z art. 13 urt. 1 i 2 Rozporządzenia Pałamentu Europejskiego i Rady (UE) 2016/679 z dnia 27 kwietnia 2016 r. w sprawie ochrony osób fizycznych w związku z przetwarzaniem danych osobowych i w sprawie swobodnego przepływu takich danych oraz uchyłenia dynekt<br>rozporządzenie o ochronie danych, dalej RODOJ informuję, iż                             | ywy 95/46/\ |
| 1) administratorem Pani/Pana danych osobowych jest Narodowy Fundusz Ochrony Środowiska i Gospodarki Wodnej z siedzibą w Warszawie, ul. Konstruktorska 34, 02 – 673 Warszawa;                                                                                                    |             |
| <ol> <li>inspektorem ochrony danych w Narodowym Funduszu Ochrony Srodowiska i Gospodarki Wodnej jest Pan Robert Andrzejczuk e-mait inspektorochronydanych@nfosigw.gov.pt;</li> </ol>                                                                                                    |             |
| 3) Pani/Pana dane osobowe przetwarzane będą w celu realizacji zadań związanych z rozpatrzeniem wniosku o dofinansowanie oraz zawarcia i realizacji umowy, na podstawie Pani/Pana dobrowolnej zgody, na podstawie art. 6 ust. 1 lit. a lit.b, RODO;                                                                                                    |             |
| 4) Pani/Pana dane osobowe przechowywane będą okres nie dłużsty niż przez okres 5 lat od momentu zakończenia rozpatrzenia wniosku o dofinansowanie, a w przypadku zawarcia umowy do czasu upływu terminu przedawnienia ewentualnych roszczeń wynikających z um<br>lub do wykonania bowiązku schrinkenego w zalektoria (które z powyżstych zdrzeń nastaraj późnie); | owy o dofi  |
| 5) postada Pani/Pan pravo dostepu do treści i wolch danych oraz pravo ich sprostowania, usunięcia, ograniczenia przetwarzania, pravo do przenoszenia danych, pravo umiesienia sprzetwu, pravo do cofnięcia zgody na ich przetwarzanie w dowolnym momencie bez wpływ<br>przetwarzania, którego dokonzun os podstawie zgody wyrażonej przed je cofnięciem;          | ı na zgodn  |
| 6) ma Pan/Pani prawo wniesienia skargi do organu nadzorczego właściwego do ochrony danych osobowych, gdy uzna Pani/Pan, iż przetwarzanie danych osobowych Pani/Pana dotyczących narusza przepisy RODO;                                                                                                    |             |
| 7) podanie przez Pana/Panią danych osobowych jest dobrowolne, ale niezbędne w celu realizacji zadań związanych z rozpatrzeniem wniosku o dofinansowanie oraz zawarcia i realizacji umowy.                                                                                                    |             |
|                                                                                                    |             |
| [2021.06.16]                                                                                                    |             |
| Szanowni Państwo,                                                                                                    |             |
| W zwiątu z planowanymi pracami sewidowymi w systemie 4PUAP dzis od godziny 2130 mogą wystąpić problemy z działaniem podpisu elektronicznego profilem zaufanym, oraz wystęniem elektronicznego wniostu przez ePUAP w systemie GWD.<br>Prosimy o zgłuznie elektrulnych poblemó na adaise mait gwodpróciego godzi                                                    |             |

• zawierające informacje przetwarzaniu danych osobowych oraz informacje techniczne dotyczące pracy GWD. W celu przejścia do listy wniosków należy użyć przycisku Zamknij w prawym górnym rogu.

• Jeżeli użytkownik składa wniosek po raz pierwszy lista wniosków jest pusta. Górny pasek zawiera menu dostępnych funkcjonalności

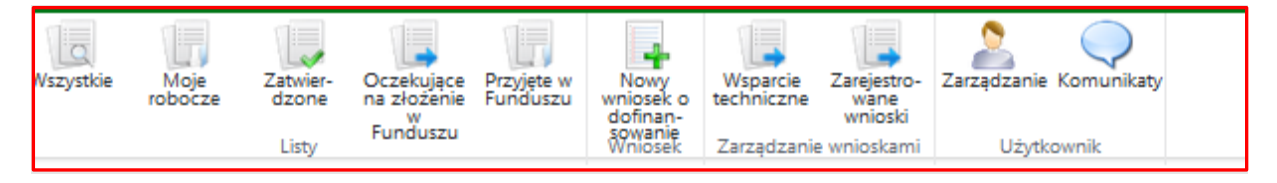

- Dodatkowo, w prawym górnym rogu dostępne jest okno narzędzi do konfiguracji.
- Przycisk "Pomoc ogólna" zawiera pełną instrukcję obsługi GWD, do której należy sięgnąć, jeżeli ta instrukcja nie zawiera poszukiwanej pomocy.

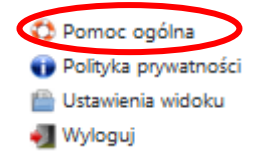

W celu złożenia wniosku wybieramy z górnego menu "Nowy wniosek o dofinansowanie"

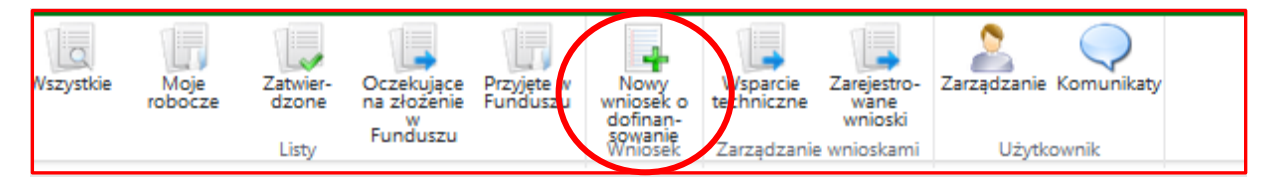

 Otwiera się kolejne okno, gdzie należy wybrać rodzaj wniosku jaki należy złożyć. Dla Programu "Mój Prąd" będzie to:

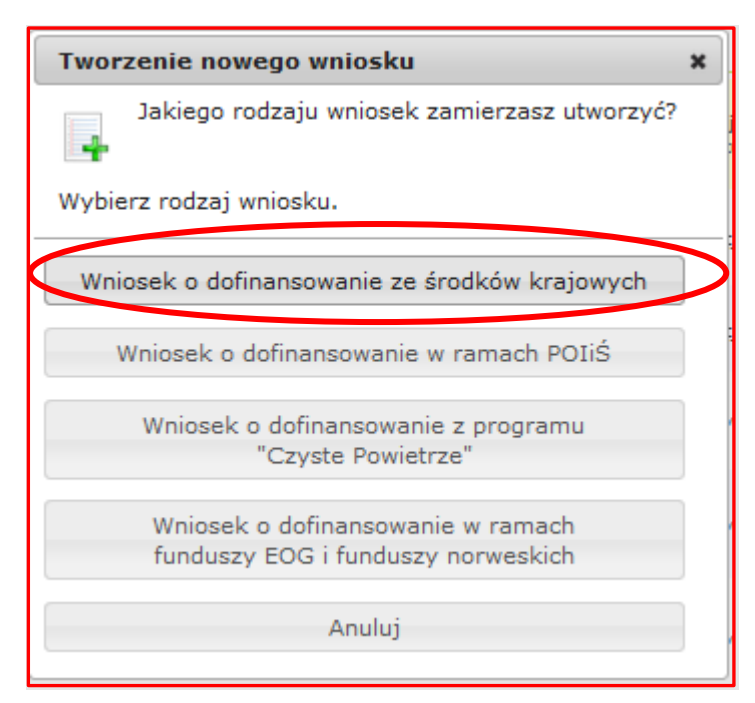

 W kolejnym oknie należy wybrać DOKŁADNIE TAKĄ KONFIGURACJĘ jaką wskazano poniżej, a następnie wybrać "Zapisz i przejdź do edycji":

| Dziedzina                     | MÓJ PRĄD                                                            | ~ |
|-------------------------------|---------------------------------------------------------------------|---|
| Program priorytetowy          | 4.3.1 Mój Prąd Część 1) Program Mój Prąd na lata 2021 – 2023 (2023) | ~ |
| Nabór                         | 4.3 Mój Prąd Część 1) Program Mój Prąd na lata 2021-2023            | ~ |
| Konkurs                       | 12/NC/OA/4.3/2023/cz.1 Mój Prąd 2021-2023 V nabór 2023              | ~ |
| Państwowa Jednostka Budżetowa | Nie                                                                 | ~ |
| Typ wniosku                   | Wniosek o dotację                                                   | ~ |
| Zapiez i przeidź do odwoji    |                                                                     |   |

### Kolejno otwiera się formularz wniosku:

| Zapisz i<br>Zapisz i<br>drukuj Usuń Edycja Aktualizacja<br>parametrón formularza formularza kontu<br>Wniosek |
|----------------------------------------------------------------------------------------------------|
| Edycja wniosku                                                                                               |
| Konkurs 12/NC/OA/43/2023/cz 1 Mói Prad 2021-2023 V nahór 2023                                                |
| Status Roboczy                                                                                               |
| Numer techniczny 1312339                                                                                     |
| Oświadczenia dot. Sankcji Załączniki                                                                         |
| Dalej                                                                                                    |
|                                                                                                    |
| Fundusze<br>Europejskie<br>Infrastruktura i Środowisko                                                       |
|                                                                                                    |
|                                                                                                    |
| WNIOSEK O DOFINANSOWANIE W RAMACH<br>PROGRAMU PRIORYTETOWEGO MÓJ PRĄD                                        |
| Wniosek składany jest wyłącznie w formie elektronicznej.                                                     |
| Nie należy wysyłać dokumentacji papierowej do NFOŚiGW.                                                       |
|                                                                                                    |
| Dalej                                                                                                    |

- Status wniosku będzie się zmieniać w miarę postępu prac z wnioskiem. Numer techniczny wniosku to jego wstępny numer nadawany przez Generator.
- Nie jest to jeszcze numer właściwy wniosku, który zostanie nadany po przesłaniu wniosku i zarejestrowaniu wniosku w NFOŚiGW.

### 2. Rozpoczęcie pracy z formularzem na platformie GWD

WAŻNE: W pierwszej kolejności należy zaktualizować formularz zaznaczając akcję "Aktualizacja formularza" i zatwierdzić tą akcję .

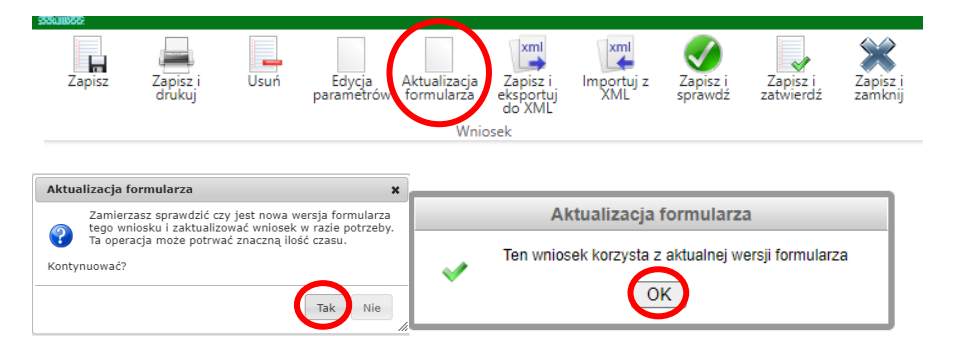

• Następnie akceptujemy stronę tytułową naciskając przycisk "Dalej" i aby przejść do kolejnytch kroków akceptujemy oba Oświadczenia związane z sankcjami wojennymi.

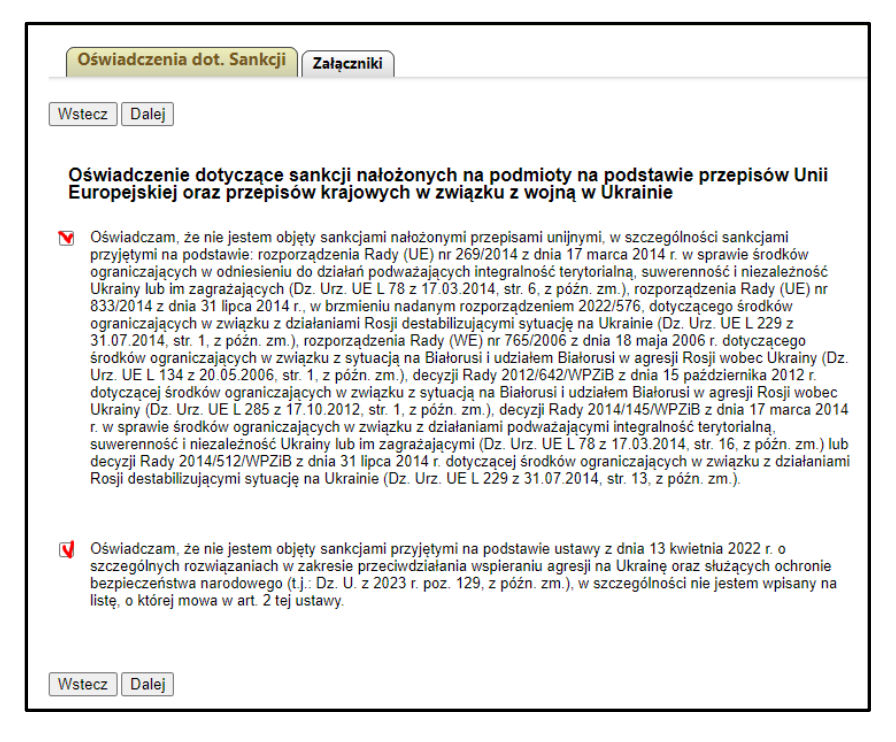

• Wtedy rozwijają się kolejne zakładki formularza:

WAŻNE: W następnym kroku należy przejść ponownie do zakładki STRONA TYTUŁOWA i rozpocząć wypełnianie wniosku od pierwszej zakładki kolejno, zatwierdzając przyciskiem DALEJ

| Zapisz Zapisz i<br>drukuj | Jsuń Edycja Aktur<br>parametrów form | alizacja Zapisz i<br>ularza eksportuj<br>do XML<br>Wniosek | Importuj z<br>XML | Zapisz i<br>sprawdź | Zapisz i Za<br>zatwierdź zar | isz i<br>knij |             |               |                |       |                        |                        |
|---------------------------|--------------------------------------|------------------------------------------------------------|-------------------|---------------------|------------------------------|---------------|-------------|---------------|----------------|-------|------------------------|------------------------|
| Edycja wniosku            |                                      |                                                            |                   |                     |                              |               |             |               |                |       | 🚬 Zalogo               | wany: Katarzyna Dusak, |
| Konkurs                   | 12/NC/OA/4                           | 3/2023/cz.1 Mój P                                          | rąd 2021-20       | 23 V nabór          | 2023                         |               |             |               |                |       |                        |                        |
| Status                    | Roboczy                              |                                                            |                   |                     |                              |               |             |               |                |       |                        |                        |
| Numer techniczny          | 1312339                              |                                                            |                   |                     |                              |               |             |               |                |       |                        |                        |
| STRONA TYTUŁOWA           | RODZAJ WNIOSKU                       | DANE WNIOSKO                                               | DAWCY             | INSTALACJA          | FOTOWOLTAICZ                 |               | KOWY ZAKRES | DOFINANSOWANI | A / INFORMACJE | UMOWA | Oświadczenia dot. Sanl | cji Załączniki         |
| Wstecz Dalej              |                                      |                                                            |                   |                     |                              |               |             |               |                |       |                        |                        |

### 3. Wypełnianie Wniosku o rozszerzenie dla elementów dodatkowych.

Ten Rodzaj wniosku Wybiera Wnioskodawca, który złożył już wniosek w naborze MP5 lub MP4, posiada już numer wniosku z przedrostkiem MP5/..... lub MP4/..... i chce rozszerzyć dofinansowanie o dodatkowy element nie ujęty w poprzednich wnioskach.

### RODZAJ WNIOSKU O DOFINANSOWANIE

O Wniosek o dofinansowanie instalacji fotowoltaicznej i elementów dodatkowych

Wniosek o rozszerzenie dofinansowania dla elementów dodatkowych

<u>W każdej sytuacji należy wypełniać kolejno wszystkie zakładki – ilość zakładek uzależniona jest od opcji</u> wybranych przez składającego wniosek.

Wszystkie pola, których wypełnienie jest bezwzględnie wymagane, podświetlone są na czerwono. Po ich prawidłowym wypełnieniu zmienią kolor na żółty.

Po zakończeniu wypełniania danych w poszczególnych sekcjach formularza, należy na dole lub górze strony wybrać przejście do następnej zakładki – "Dalej".

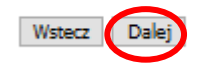

Przechodząc do wyboru właściwego **RODZAJU WNIOSKU** należy zacząć od wybrania naboru, którego rozszerzenie ma dotyczyć.

WAŻNE: Nie ma możliwości złożenia rozszerzenia dla wniosków złożonych we wcześniejszych edycjach Programu (I, II, III). Wnioskodawcy, którzy nie rozliczają się w systemie net- billing, a uzyskali dotację w poprzednich edycjach programu Mój Prąd (I, II, III), mogą pozyskać dofinasowanie tylko pod warunkiem przejścia na system rozliczania net billing i mogą złożyć wniosek o dofinasowanie instalacji fotowoltaicznej i elementów dodatkowych jako III grupa Wnioskodawców. W innym przypadku, przy próbie wysłania wniosku system zatrzyma procedowanie i poprosi o wybór naboru w którym złożono Wniosek podstawowy.

| idycja wniosku                                                                                  |                                                                                          |  |  |  |  |
|-------------------------------------------------------------------------------------------------|------------------------------------------------------------------------------------------|--|--|--|--|
| Konkurs                                                                                         | 12/NC/OA/4.3/2023/cz.1 Mój Prąd 2021-2023 V nabór 2023                                   |  |  |  |  |
| Status                                                                                          | Roboczy                                                                                  |  |  |  |  |
| Numer techniczny                                                                                | 1327848                                                                                  |  |  |  |  |
| Ukryj wynik weryfikacji                                                                         |                                                                                          |  |  |  |  |
| ×                                                                                               | Należy wskazać w którym naborze złożono wniosek podstawowy                               |  |  |  |  |
| STRONA TYTUŁOWA                                                                                 |                                                                                          |  |  |  |  |
| Wstecz Dalej                                                                                    |                                                                                          |  |  |  |  |
| RODZAJ WNIOSK                                                                                   |                                                                                          |  |  |  |  |
|                                                                                                 |                                                                                          |  |  |  |  |
| <ul> <li>Wniosek o dofinansowanie instalacji fotowoltaicznej i elementów dodatkowych</li> </ul> |                                                                                          |  |  |  |  |
| Wniosek o rozszerzenie dofinansowania dla elementów dodatkowych                                 |                                                                                          |  |  |  |  |
| <ul> <li>Rozszerzenie dotyc</li> </ul>                                                          | czy wniosku z naboru IV                                                                  |  |  |  |  |
| Rozszerzenie dotyc                                                                              | zy wniosku z naboru V                                                                    |  |  |  |  |
|                                                                                                 |                                                                                          |  |  |  |  |
| Otrzymałem dofinal<br>bez dodatkowach                                                           | nsowanie instalacji fotowoltaicznej<br>elementów                                         |  |  |  |  |
| bez douatkowych                                                                                 | elementow                                                                                |  |  |  |  |
| <ul> <li>Otrzymałem dofinal<br/>oraz elementów do</li> </ul>                                    | nsowanie instalacji fotowoltaicznej<br>odatkowych innych niż w obecnie składanym wniosku |  |  |  |  |
|                                                                                                 |                                                                                          |  |  |  |  |
|                                                                                                 |                                                                                          |  |  |  |  |
| vvstecz Dalej                                                                                   |                                                                                          |  |  |  |  |
|                                                                                                 |                                                                                          |  |  |  |  |
|                                                                                                 |                                                                                          |  |  |  |  |

• W zależności , po dokonaniu wyboru rozszerzenia , należy uzupełnić pola wymagane w formularzu

| Konkurs                                                                                                   | 12/NC/OA/4.3/2023/cz.1 Mói Prad 2021                                | -2023 V nabór 2023           |
|----------------------------------------------------------------------------------------------------|---------------------------------------------------------------------|------------------------------|
| Chattan 2                                                                                                 | Baba any                                                            |                              |
| Status                                                                                                    | Roboczy                                                             |                              |
| Numer techniczny                                                                                          | 1327653                                                             |                              |
|                                                                                                    |                                                                     |                              |
| STRONA TYTUŁOWA RODZ                                                                                      |                                                                     | CY INSTALACJA FOTOWOLTAICZNA |
| OŚWIADCZENIA / INFORMACJ                                                                                  | E UMOWA Oświadczenia dot. Sanko                                     | ji Załączniki                |
| Wstecz Dalej                                                                                              |                                                                     |                              |
| RODZAJ WNIOSKU O D                                                                                        | OFINANSOWANIE                                                       |                              |
| O Wniosek o dofinansowanie                                                                                | instalacji fotowoltaicznej i elementóv                              | v dodatkowych                |
| Wniosek o rozszerzenie do                                                                                 | finansowania dla elementów dodatko                                  | owych                        |
| Rozszerzenie dotyczy wnio                                                                                 | sku z naboru IV                                                     |                              |
| <ul> <li>Rozszerzenie dotyczy wnio</li> </ul>                                                             | sku z naboru V                                                      |                              |
| NUMER WNIOSKU O DOFIN                                                                                     | AN SOWANIE Z NABORU IV                                              |                              |
| Nr wniosku w formacie MP4/0                                                                               | 00000                                                               |                              |
| MP4/                                                                                                    |                                                                     |                              |
| <ul> <li>Otrzymałem dofinansowani<br/>bez dodatkowych elemen</li> <li>Otrzymałem dofinansowani</li> </ul> | e instalacji fotowoltaicznej<br>tów<br>e instalacji fotowoltaicznej |                              |
| oraz elementow dodatkov                                                                                   | vych innych niz w odecnie składai                                   | iym wniosku                  |

• W następnym korku należy wybrać , opcję którą chcemy wypełnić .

WAŻNE

| STRONA TYTUŁOWA RODZAJ WNIOSKU DANE WNIOSKODAWCY INSTALACJA FOTOWOLTAICZN                                                                      |
|----------------------------------------------------------------------------------------------------|
| Wstecz Dalej                                                                                                    |
| RODZAJ WNIOSKU O DOFINANSOWANIE                                                                                                    |
| O Wniosek o dofinansowanie instalacji fotowoltaicznej i elementów dodatkowych                                                                  |
| Wniosek o rozszerzenie dofinansowania dla elementów dodatkowych                                                                                |
| Rozszerzenie dotyczy wniosku z naboru IV                                                                                                    |
| ○ Rozszerzenie dotyczy wniosku z naboru V                                                                                                    |
| NUMER WNIOSKU O DOFINANSOWANIE Z NABORU IV<br>Nr wniosku w formacie MP4/000000                                                                 |
| MP4/ <mark>000000</mark>                                                                                                    |
| Otrzymałem dofinansowanie instalacji fotowoltaicznej<br>bez dodatkowych elementów                                                              |
| <ul> <li>Otrzymałem dofinansowanie instalacji fotowoltaicznej<br/>oraz elementów dodatkowych innych niż w obecnie składanym wniosku</li> </ul> |
| Wstecz Dalej                                                                                                    |
|                                                                                                    |

Wybiera Wnioskodawca, który złożył już wniosek w naborze czwartym lub piątym i posiada już numer wniosku MP4/....., MP5/....., ale chce rozszerzyć dofinansowanie o dodatkowy element do magazynowania ciepła lub energii energii elektrycznej z lub bez systemu zarządzania (EMS/HEMS). Przykład powyżej dotyczy Wniosku rozszerzonego, składanego do Wniosku podstawowego w naborze IV.

**UWAGA!** Nie można zgłosić do dofinasowania kolejnego elementu z tej samej grupy urządzeń dodatkowych ! Przykład: Jeżeli więc do poprzedniego wniosku wpisano już magazyn ciepła, to do wniosku o rozszerzenie dofinansowania o elementy dodatkowe, można wybrać już tylko magazyn energii i/lub system EMS/HEMS.

### Ctrzymałem dofinansowanie instalacji fotowoltaicznej bez dodatkowych elementów

Wybiera Wnioskodawca, który złożył już wniosek w naborze IV lub V i posiada już numer wniosku, ale nie wnioskował od dotacje na elementu zwiększające autokonsumpcję.

Otrzymałem dofinansowanie instalacji fotowoltaicznej oraz elementów dodatkowych innych niż w obecnie składanym wniosku

Wybiera Wnioskodawca, który złożył już wniosek w naborze IV lub V i posiada już numer wniosku, ale chce rozszerzyć dofinansowanie o element zwiększający autokonsumpcję.

Ważne: Należy wpisać dokładny numer wniosku, dla którego otrzymano już dofinansowanie do instalacji fotowoltaicznej. W przypadku kiedy wniosek podstawowy nie został jeszcze oceniony i zatwierdzony do dotacji , wniosek o rozszerzenie dotacji będzie wstrzymany do czasu zakończenia postępowania wniosku podstawowego.

• Po dokonaniu wyboru i jego zatwierdzeniu poprzez przycisk **DALEJ**, przechodzimy do wypełnienia DANYCH WNIOSKODAWCY :

DANE WNIOSKODAWCY

Wszystkie pola, których wypełnienie jest bezwzględnie wymagane, podświetlone są na czerwono. Po ich prawidłowym wypełnieniu zmienią kolor na żółty.

| STRONA TYTUŁOWA                                    | DZAJ WNIOSKU DANE WNIOSKODAWCY INSTALACJA FOTOV            | VOLTAICZNA                                                                                     |
|----------------------------------------------------|------------------------------------------------------------|------------------------------------------------------------------------------------------------|
| Wstecz Dalej                                       |                                                            | Dotacja może zostać                                                                            |
| A. DANE WNIOSKO                                    | wypłacona jedynie na                                       |                                                                                                |
| A.1 DANE IDENTYFIKAC<br>Imię                       | YJNE<br>Drugie imię                                        | konto, którego<br><u>Wnioskodawca jest</u><br><u>właścicielem,</u><br><u>współwłaścicielem</u> |
| Nazwisko                                           |                                                            | lub pełnomocnikiem.                                                                            |
| PESEL                                              |                                                            |                                                                                                |
|                                                    | D brak numeru PESEL (obco                                  | okrajowcy)                                                                                     |
| Telefon kontaktowy                                 | Email                                                      |                                                                                                |
|                                                    |                                                            |                                                                                                |
| A.3 NUMER KONTA BAN<br>Numer konta bankowego (     | KOWEGO NA KTÓRE MA BYĆ PRZEKAZANE DOFINANSO<br>bez spacji) | OWANIE                                                                                         |
|                                                    |                                                            |                                                                                                |
| A.4 SPOSÓB ZŁOŻENIA<br>osobiście     Vystecz Dalej | WNIOSKU<br>O przez Pełnomocnika - wymagany załącznik       | WAŻNE: Prosimy<br>dokładnie sprawdzić<br>wpisany adres email ,<br>gdyż stanowi on jedyna       |
|                                                    |                                                            | formę kontaktu z                                                                               |

Wnioskodawcą/Pełnomocnikiem. Każdy błąd w adresie email spowoduje brak możliwości kontaktu w sprawie Wniosku.

• Po wypełnieniu pól i zatwierdzeniu zakładki formularza poprzez przycisk **DALEJ**, przechodzimy do wypełnienia danych **INSTALACJI FOTOWOLATICZNEJ**:

| STRONA TYTUŁOWA RODZAJ WNIOSKU DANE WNIOSKODAWCY INSTALACJA FOTOWOLTAICZNA                                                                     |
|----------------------------------------------------------------------------------------------------|
| Wstecz Dalej                                                                                                    |
| B. INFORMACJE DOTYCZĄCE INSTALACJI FOTOWOLTAICZNEJ                                                                                             |
|                                                                                                    |
|                                                                                                    |
| Koszt całkowity / kwalifikowany [zł]                                                                                                    |
|                                                                                                    |
| Międzynarodowy Nr PPE (Punktu Poboru Energii) widniejący na zaświadczeniu OSD (Operatora Sieci Dystrybucyjnej) rozpoczynający się od cyfr 590. |
|                                                                                                    |
| Krajowy Nr PPE (Punktu Poboru Energii) widniejący na zaświadczeniu OSD<br>(Operatora Sieci Dystrybucyjnej)                                     |
|                                                                                                    |
|                                                                                                    |
|                                                                                                    |
| Wstecz Dalej                                                                                                    |
|                                                                                                    |
|                                                                                                    |
|                                                                                                    |

• Wypełniamy wszystkie pola w formularzu, pamiętając aby dane były zgodne z wnioskiem podstawowym. Po zatwierdzeniu zakładki formularza poprzez przycisk **DALEJ**, przechodzimy do wypełnienia **DODATKOWEGO ZAKRESU**, o który wnioskujemy ::

| STRONA TYTUŁOWA   RODZAJ WNIOSKU   DANE WNIOSKODAWCY   INSTALACJA FOTOWOLTAICZNA DODATKOWY ZAKRES                                                                          |
|----------------------------------------------------------------------------------------------------|
| Wstecz Dalej                                                                                                    |
| C INFORMACJE DOTYCZĄCE DODATKOWYCH ELEMENTÓW<br>WSPIERAJĄCYCH AUTOKONSUMPCJĘ WYTWORZONEJ ENERGII<br>ELEKTRYCZNEJ (ZGODNIE Z WARUNKAMI OBOWIĄZUJĄCEGO<br>PROGRAMU MÓJ PRĄD) |
| C.1 RODZAJ DOFINANSOWANEGO PRZEDSIĘWZIĘCIA                                                                                                    |
| Wnioskuję o dofinansowanie dla dodatkowych elementów                                                                                                    |
| Wstecz Dalej                                                                                                    |

# DODATKOWY ZAKRES

 Po zaznaczeniu pojawi się rozwijana lista dodatkowych elementów , o które chcemy wnioskować , W tym miejscu należy wybrać właściwy element do dofinansowania:

| C.1 RODZAJ DOFINANSOWANEGO PRZEDSIĘWZIĘCIA           |
|------------------------------------------------------|
| Wnioskuję o dofinansowanie dla dodatkowych elementów |
| Magazyn ciepła / Urządzenie grzewcze                 |
| Magazyn ciepła                                       |
| Pompa ciepła                                         |
| Magazyn energii elektrycznej                         |
| System zarządzania energią (HEMS/EMS)                |
| Kolektory słoneczne                                  |
|                                                      |
| Wstecz Dalej                                         |

• Kolejno przechodzimy do następnych zakładek , które zostały wybrane do rozszerzenia dofinansowania i wypełniamy je zgodnie z posiadanymi dokumentami :

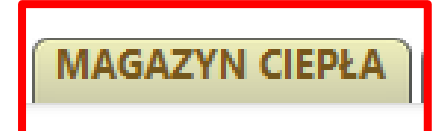

• W pola formularza należy wpisać dane dotyczące urządzenia zgłaszanego do dofinansowania

| Wstecz Dalej                                                                                      |                          |  |  |  |  |  |
|---------------------------------------------------------------------------------------------------|--------------------------|--|--|--|--|--|
| C.2.1 MAGAZYN CIEPŁA                                                                              |                          |  |  |  |  |  |
| Koszt całkowity / kwalifikowany (zł)                                                              | Rodzaj magazynu ciepła   |  |  |  |  |  |
|                                                                                                   |                          |  |  |  |  |  |
| Pojemność magazynu (dm3)                                                                          | Data instalacji magazynu |  |  |  |  |  |
|                                                                                                   |                          |  |  |  |  |  |
| Informacja o montażu magazynu ciepła                                                              |                          |  |  |  |  |  |
| Montaż zlecony podmiotowi trzeciemu                                                               | <b>~</b>                 |  |  |  |  |  |
| C.2.1.1 INFORMACJA O WŁASNOŚCI DODATKOWEGO ELEMENTU – MAGAZYNU CIEPŁA<br>własność O współwłasność |                          |  |  |  |  |  |
| Wstecz Dalej                                                                                      |                          |  |  |  |  |  |

• Rodzaj magazynu ciepła należy wybrać z danej grupy urządzeń – lista rozwijana

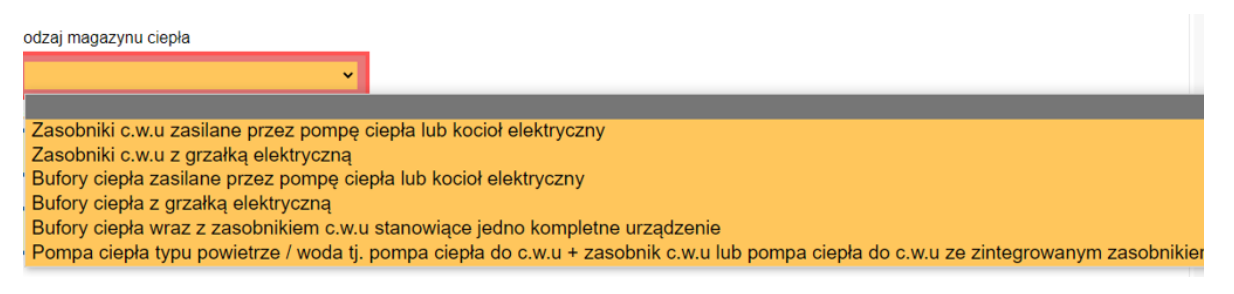

WAŻNE: Wybór Magazynu ciepła musi korespondować z przedstawionymi fakturami i protokołem odbioru. Ten sam magazyn ciepła nie może być przedstawiony do dofinansowania w innym Programie. Minimalna pojemność magazynu ciepła to 20 dm3 (20 litrów)

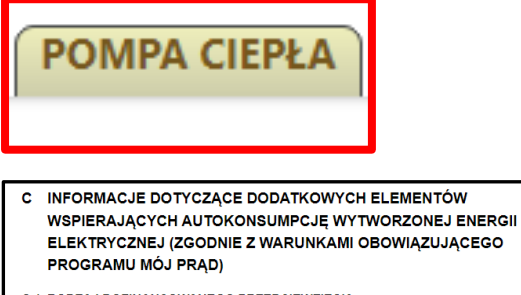

C.1 RODZAJ DOFINANSOWANEGO PRZEDSIĘWZIĘCIA

Nie wnioskuję o dofinansowanie dla dodatkowych elementów. Wnioskuję wyłącznie o dofinansowanie do mikroinstiacji fotowoltaicznej, określonej w części B wniosku o dofinansowanie
 Wnioskuję o dofinansowanie dla dodatkowych elementów
 Magazyn ciepła / Urządzenie grzewcze

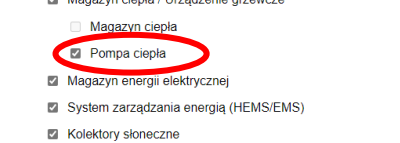

Najpierw należy wybrać Dolne źródło ciepła, a następnie Rodzaj pompy ciepła z danej grupy urządzeń

 (listy rozwijane) i kolejno uzupełnić wymagane pola formularza, zgodnie z posiadanym urządzeniem.

| C.2.1 POMPA CIEPŁA                                                                      | Wstecz Dalej                                                                                                    |
|-----------------------------------------------------------------------------------------|----------------------------------------------------------------------------------------------------|
| Koszt całkowity / kwalifikowany [zł] Data instalacji pompy ciepła                       | C.2.1 POMPA CIEPŁA                                                                                               |
|                                                                                         | Koszt całkowity / kwalifikowany [zł] Data instalacji pompy ciepła                                                |
| Moc pompy ciepła [kW]                                                                   |                                                                                                    |
|                                                                                         | Moc pompy ciepła (kW)                                                                                            |
| Powierzchnia użytkowa budynku o regulowanej temperaturze (powierzchnia ogrzewana) [m 2] |                                                                                                    |
|                                                                                         | Powierzchnia użytkowa budynku o regulowanej temperaturze (powierzchnia ogrzewana) [m *]                          |
| Dolne źródło cienła                                                                     |                                                                                                    |
|                                                                                         | Dolne žródło ciepła                                                                                              |
| @grunt, woda Opowietrze                                                                 | ⊖grunt, woda                                                                                                    |
| Rodzaj pompy ciepla                                                                     | Rodzaj pompy ciepla                                                                                              |
| · · · · · · · · · · · · · · · · · · ·                                                   | ·                                                                                                    |
| Cruptowa pompa ciepta o podwatezopoj klasio ofektivupećej operativozpoj                 |                                                                                                    |
| Montaż zlecony podmiotowi trzeciemu                                                     | Pompa ciepła powietrze/woda                                                                                      |
|                                                                                         | Pompa ciepła powietrze/woda o podwyzszonej klasie erektywności energetycznej<br>Pompa ciepła powietrze/powietrze |
| C.2.1.1 INFORMACJA O WŁASNOŚCI DODATKOWEGO ELEMENTU – POMPA CIEPŁA                      | C.2.1.1 INFORMACJA O WŁASNOŚCI DODATKOWEGO ELEMENTU – POMPA CIEPŁA                                               |
| <ul> <li>własność</li> <li>współwiasność</li> </ul>                                     | <ul> <li>własność</li> <li>współwiasność</li> </ul>                                                              |

WAŻNE: Wybór Pompy ciepła musi korespondować z przedstawionymi fakturami i protokołem odbioru. To samo urządzenie nie może być przedstawione do dofinansowania w innym Programie. Do dofinanswoania może być zgłoszone tylko jedno urządzenie z danego rodzaju-Magazyn ciepła lub Urządzenie grzewcze.

# MAGAZYN ENERGII ELEKTRYCZNEJ

| Wstecz Dalej                                                                     |                                                       |  |  |  |  |
|----------------------------------------------------------------------------------|-------------------------------------------------------|--|--|--|--|
| C.2.2 MAGAZYN ENERGII ELEKTRYCZNEJ                                               | J                                                     |  |  |  |  |
| Koszt całkowity / kwalifikowany (zł)                                             | Data instalacji magazynu                              |  |  |  |  |
|                                                                                  |                                                       |  |  |  |  |
| Pojemność magazynu energii elektrycznej (kV                                      | (Vh)                                                  |  |  |  |  |
|                                                                                  |                                                       |  |  |  |  |
|                                                                                  |                                                       |  |  |  |  |
| C                                                                                | Uwaga:                                                |  |  |  |  |
| Jeżeli pojemność jest wyrażona w Ah, to nal                                      | leży ją przeliczyć na kWh zgodnie z poniższym wzorem: |  |  |  |  |
| Pojemność w Ah × napięcie nominalne magazynu w Voltach = Pojemność magazynu w Wh |                                                       |  |  |  |  |
| Pojemność magazynu w Wh dziel                                                    | limy przez 1000 i otrzymujemy wynik w kWh             |  |  |  |  |
| Przykład: 200 Ał                                                                 | h × 12V = 2 400 Wh/1000 = 2,4 kWh                     |  |  |  |  |
|                                                                                  |                                                       |  |  |  |  |
| nformacja o montażu magazynu energii                                             |                                                       |  |  |  |  |
| Montaż zlecony podmiotowi trzecien                                               | nu 🗸                                                  |  |  |  |  |
| C.2.2.1 INFORMACJA O WŁASNOŚCI DOE<br>ELEKTRYCZNEJ                               | )ATKOWEGO ELEMENTU – MAGAZYNU ENERGII                 |  |  |  |  |
| 💿 własność 🛛 🔾                                                                   | współwłasność                                         |  |  |  |  |
|                                                                                  |                                                       |  |  |  |  |
| Wsterz                                                                           |                                                       |  |  |  |  |
|                                                                                  |                                                       |  |  |  |  |

• W przypadku samodzielnego montażu proszę wybrać właściwą opcję

WAŻNE: Cena za 1kWh, w przypadku magazynu energii nie może przekroczyć kwoty 6000 PLN/1kWh. Pojemność magazynu energii nie może być mniejsza niż 2 kWh.

# SYSTEM ZARZĄDZANIA ENERGIĄ

| Wstecz Dalej                                      |                                      |
|---------------------------------------------------|--------------------------------------|
| C.2.3 SYSTEM ZARZĄDZANIA ENERGIĄ (HEMS            | /EMS)                                |
| Koszt całkowity / kwalifikowany (zł)              | Data wdrożenia systemu               |
|                                                   |                                      |
| Informacja o montażu systemu zarządzania energią  |                                      |
| Montaż zlecony podmiotowi trzeciemu               | <b>~</b>                             |
| C.2.3.1 INFORMACJA O WŁASNOŚCI DODATKO<br>ENERGIĄ | DWEGO ELEMENTU – SYSTEMU ZARZĄDZANIA |
| własność O wspó                                   | łwłasność                            |
|                                                   |                                      |
| Wstecz Dalej                                      |                                      |

• W przypadku samodzielnego montażu proszę wybrać właściwą opcję

WAŻNE: System Zarządzania Energią musi być zgodny z definicją określoną w Programie Mój Prąd (MP5). Jeżeli w urządzeniach zgłoszonych do dofinansowania w PP Mój Prąd (magazyn energii, magazyn ciepła, urządzenie grzewcze) znajdują się moduły zarządzające lub analizatory zużycia, to stanowią one integralną cześć danego urządzenia i nie mogą zostać wyodrębnione i oddzielnie zgłoszone do dofinansowania.

#### Przyp.:

**HEMS (ang. Home Energy Management System)** czyli System Zarządzania Energią Domową, to połączenie komponentów sprzętowych i oprogramowania, które współpracują ze sobą, aby efektywnie zarządzać zużyciem energii i ciepła w budynku. Jego celem jest wsparcie konsumenta w zakresie autokonsumpcji energii elektrycznej oraz osiągnięcie najwyższego poziomu efektywności energetycznej poprzez optymalizację zużycia energii.

Pod pojęciem **EMS (ang. energy management system)** rozumie się system zarządzania energią pozyskaną z mikroinstalacji fotowoltaicznej. EMS to układ urządzeń (np. sterownik/moduł) i oprogramowania (np. aplikacja), którego zadaniem jest: monitoring i kontrola zużycia energii elektrycznej w obiekcie, zarządzanie tą energią, zarządzanie i optymalizacja profilu zużycia energii. System EMS może współpracować również z siecią energetyczną, odprowadzając nadwyżki energii do sieci. System ten odpowiada za zarządzanie przepływami energii elektrycznej między instalacją, a urządzeniami, m.in.: magazynem energii, magazynem ciepła, urządzenie m grzewczym) oraz bieżącym zużyciem.

# KOLEKTORY SŁONECZNE

| Wstecz                                                                       |                                                  |  |  |  |  |  |
|------------------------------------------------------------------------------|--------------------------------------------------|--|--|--|--|--|
| C.2.4 KOLEKTORY SŁONECZNE                                                    |                                                  |  |  |  |  |  |
| Koszt całkowity / kwalifikowany [zł]                                         | Data instalacji kolektorów słonecznych           |  |  |  |  |  |
|                                                                              |                                                  |  |  |  |  |  |
| Liczba zamontowanych kolektorów słonecznych                                  | [szt.]                                           |  |  |  |  |  |
|                                                                              |                                                  |  |  |  |  |  |
| Łączna powierzchnia czynna kolektorów słonecz                                | nych (powierzchnia absorber <mark>a) [m²]</mark> |  |  |  |  |  |
|                                                                              |                                                  |  |  |  |  |  |
| Informacja o montażu kolektorów słonecznych                                  |                                                  |  |  |  |  |  |
|                                                                              | <b>~</b>                                         |  |  |  |  |  |
| C.2.4.1 INFORMACJA O WŁASNOŚCI DODATKOWEGO ELEMENTU – KOLEKTORY<br>SŁONECZNE |                                                  |  |  |  |  |  |
| ⊖ własność ⊃ wsp                                                             | ółwłasność                                       |  |  |  |  |  |
|                                                                              |                                                  |  |  |  |  |  |
| Wstecz                                                                       |                                                  |  |  |  |  |  |

WAŻNE: Łączna powierzchnia czynna kolektorów słonecznych (powierzchnia absorbera) (m2) nie może być mniejsza niż 0,5 m2 i większa niż 30 m2.

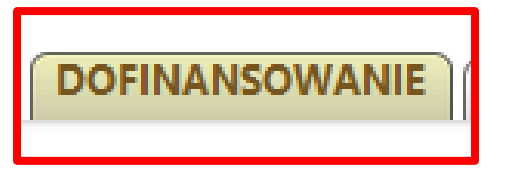

• Jest to kolejna zakładka , która przedstawia wyliczoną na podstawie wcześniej wypełnionych pól formularza, kwoty dofinansowania poszczególnych elementów

| Wstecz Dalej        |                                         |
|---------------------|-----------------------------------------|
| D. DOFINANSOWANIE   |                                         |
| ZWIĘKSZENIE DOFINA  | NSOWANIA DO INSTALACJI FOTOWOLTAICZNEJ  |
|                     | 0,00 Zł                                 |
|                     | DOFINANSOWANIE DO MAGAZYNU CIEPŁA       |
|                     | 3 000,00 zł                             |
|                     | DOFINANSOWANIE DO MAGAZYNU ENERGII      |
|                     | 10 000,00 zł                            |
| DOFINANSOWANIE DO S | YSTEMU ZARZĄDZANIA ENERGIĄ (HEMS / EMS) |
|                     | 2 500,00 zł                             |
| DOFIN               | ANSOWANIE DO KOLEKTORÓW SŁONECZNYCH     |
|                     | 3 500,00 zł                             |
|                     | DOFINANSOWANIE                          |
|                     | 19 000,00 zł                            |
|                     |                                         |
| Wstecz Dalej        |                                         |

Kwoty przedstawione w tabeli są kwotami przykładowymi

- Jeżeli wysokość dofinansowania wyliczona jest prawidłowo należy wybrać "Dalej"
- Nastepna zakładka to Oświadczenia/Informacje.

# OŚWIADCZENIA / INFORMACJE

WAŻNE: Należy przeczytać wszystkie oświadczenia i potwierdzić to odznaczeniem pola (typu checkbox). Brak zaznaczenia któregokolwiek z oświadczeń, uniemożliwi przesłanie wniosku do NFOŚiGW.

• Po zaznaczeniu wszystkich oświadczeń należy przejść dalej korzystając z przycisku "Dalej"

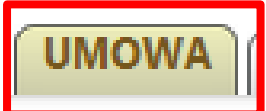

 Kolejna zakładka to wzór umowy o dofinansowanie jaka zostanie zawarta po przyznaniu Wnioskodawcy dofinansowania. Ta zakładka nie podlega edycji przez Wnioskodawcę. Należy jedynie zaznaczyć pola (typu checkbox). Niezaznaczenie tych pól wykluczy możliwość złożenia wniosku i otrzymania dofinansowania.

| Wstecz Dalej                                                                                                    |
|----------------------------------------------------------------------------------------------------|
| F. UMOWA                                                                                                    |
| Oświadczenie woli związane z zawarciem umowy o dofinansowanie / powierzenie grantu                                                                                                    |
| Wyrażam zgodę na potwierdzenie zawarcia umowy o dofinansowanie / powierzenie grantu poprzez wypłatę dofinansowania. Jednocześnie akceptuję wszystkie warunki zawarte we wniosku o dofinansowanie – stanowiące jednocześnie warunki umowy o dofinansowanie / powierzenie grantu. |
| Zobowiązuję się do realizacji wszystkich zadań oraz spełnienia wszystkich warunków objętych/związanych z dofinansowaniem / grantem                                                                                                    |
| Akceptuję warunki przekazania dofinansowania / grantu                                                                                                    |
| UMOWA O DOFINANSOWANIE / POWIERZENIE GRANTU<br>w Programie Priorytetowym Mój Prąd<br>Część 1) Program Mój Prąd na lata 2021 – 2023                                                                                                    |
| Wypełnia Narodowy Fundusz Ochrony Środowiska i Gospodarki Wodnej                                                                                                    |
| W oparciu o Decyzję Upoważnionego z dnia                                                                                                    |
| zaakceptowaną przez Zarząd NFOŚiGW nr uchwały                                                                                                    |
| z dnia                                                                                                    |
| w kwocie                                                                                                    |
| (słownie:                                                                                                    |
| na zakup mikroinstalacji fotowoltaicznej/zakup urządzenia dodatkowego zgodnie z zasadami                                                                                                    |
| Programu Priorytetowego<br>"Mói Prad" Cześć 1) Program Priorytetowy Mói Prad na lata 2021 - 2023                                                                                                    |
| Wysokość wkładu własnego (różnica pomiędzy kosztem całkowitym / kwalifikowanym a przyznanym                                                                                                    |
| dofinansowaniem (grantem) wynosizł                                                                                                    |
| Wniosek Nr                                                                                                    |
| stanowi jednoczesnie umowę o dofinansowanie / powierzenie grantu                                                                                                    |
| Nrdnia                                                                                                    |
|                                                                                                    |
|                                                                                                    |
|                                                                                                    |
| Warezawa da                                                                                                    |
| /Miejscowość, data/ /Podpisy osoby/osób upoważnionych w NFOŚiGW/                                                                                                    |
| * Dokument wygenerowany elektronicznie i podpisany elektronicznie przez osoby upoważnione                                                                                                    |
| Wstecz                                                                                                    |

WAŻNE: Wnioskodawca nie otrzymuje od NFOŚiGW żadnego dokumentu potwierdzającego zwarcie umowy. Elektroniczne podpisana umowa przez osoby upoważnione ze strony NFOŚiGW dołączona jest do wnioski złożonego przez Wnioskodawcę

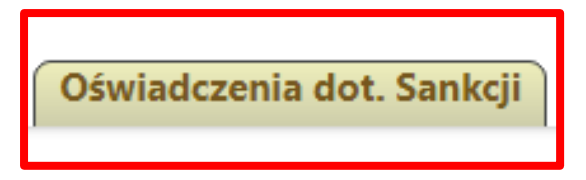

Ponownie pojawia się potwierdzona na samym początku zakładka z treścią **Sankcji zwiazanych z wojną na Ukrainie.** 

• Przejście "Dalej" zapisuje zaznaczenie i przenosi do ostatniej zakładki Załączniki.

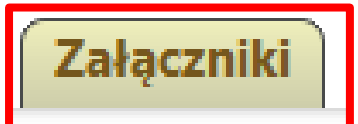

• Ilość załączników uzależniona jest od opcji jakie Wnioskodawca wybrał przy wypełnianiu wniosku:

### Przykładowo:

| Wstecz                                                                                                    |                                |                                     |                                     |
|----------------------------------------------------------------------------------------------------|--------------------------------|-------------------------------------|-------------------------------------|
| Zapisz zmiany w załącznikach                                                                                                    |                                |                                     |                                     |
| Nazwa                                                                                                    | Wybierz plik                   | Rodzaj<br>wymagalności              | Załączony<br>w formie<br>papierowej |
| 01-[INSTALACJA FOTOWOLTALCZNA] Kopia faktury lub paragon imienny za zakup lub/i montaż mikroinstalacji fotowołtakcznej                                                        | Wybierz plik Nie wybrano pliku | Wymagany w formie<br>elektronicznej |                                     |
| 02-[INSTALACJA FOTOWOLTAICZNA] Potwierdzenia dokonanych płatności (inny dokument niż w poz.1)                                                                                 | Wybierz plik Nie wybrano pliku | Wymagany w formie<br>elektronicznej |                                     |
| 03-[INSTALACJA FOTOWOLTALCZNA] Zaświadczenie OSD potwierdzające przytączenie mikroinstalacji fotowoltaicznej do sieci<br>wydane/podpisane przez OSD                           | Wybierz plik Nie wybrano pliku | Wymagany w formie<br>elektronicznej |                                     |
| 04-Dokument potwierdzający rachunek bankowy (np. kopia dokonania przelewu)                                                                                                    | Wybierz plik Nie wybrano pliku | Wymagany w formie<br>elektronicznej |                                     |
| 06-[MAGA2YN CIEPŁA/URZĄDZENIE GRZEWCZE] Kopis faktury lub paragon imienny za zakup lub/i montaż magazynu ciepła / urządzenia<br>grzewczego                                    | Wybierz plik Nie wybrano pliku | Wymagany w formie<br>elektronicznej |                                     |
| 07-[MAGAZYN CIEPŁA/URZĄDZENIE GRZEWCZE] Potwierdzenia dokonanych płatności (inny dokument niż w poz.6)                                                                        | Wybierz plik Nie wybrano pliku | Wymagany w formie<br>elektronicznej |                                     |
| 08-[MAGAZYN CIEPŁA/URZĄDZENIE GRZEWCZE] Karta produktu i/lub etykieta energetyczna (w zależności czy jeden dokument będzie posiadał<br>pelną informację na temat urządzenia)  | Wybierz plik Nie wybrano pliku | Wymagany w formie<br>elektronicznej |                                     |
| 09-[MAGAZYN ENERGII ELEKTRYCZNEJ] Kopia faktury lub paragon imienny za zakup lub/i montaż za magazyn energii elektrycznej                                                     | Wybierz plik Nie wybrano pliku | Wymagany w formie<br>elektronicznej |                                     |
| 10-[MAGAZYN ENERGII ELEKTRYCZNEJ] Potwierdzenia dokonanych płatności (inny dokument niż w poz. 9)                                                                             | Wybierz plik Nie wybrano pliku | Wymagany w formie<br>elektronicznej |                                     |
| 11-{MAGAZYN ENERGII ELEKTRYCZNEJ] Karta katalogowa i/lub specyfikacja techniczna (w zależności czy jeden dokument będzie posiadał pelną<br>informację na temat urządzenia)    | Wybierz plik Nie wybrano pliku | Wymagany w formie<br>elektronicznej |                                     |
| 12-[MAGAZYN ENERGI[ ELEKTRYCZNEJ] Dokument potwierdzający zgłoszenie do właściwego Operatora Sieci Dystrybucyjnej (OSD)<br>montażu/uruchomienia magazynu energii elektrycznej | Wybierz plik Nie wybrano pliku | Wymagany w formie<br>elektronicznej |                                     |
| 13-(SYSTEM ZARZĄDZANIA ENERGIĄ) Kopia faktury lub paragon imienne za zakup lub/i montaż systemu zarządzania energią                                                           | Wybierz plik Nie wybrano pliku | Wymagany w formie<br>elektronicznej |                                     |
| 14-[SYSTEM ZARZĄDZANIA ENERGIA] Potwierdzenia dokonanych płatności (inny dokument niż w poz.13)                                                                               | Wybierz plik Nie wybrano pliku | Wymagany w formie<br>elektronicznej |                                     |
| 15-[KOLEKTORY SŁONECZNE] Kopia faktury lub paragon imienny za zakup i/lub montaż kolektorów słonecznych                                                                       | Wybierz plik Nie wybrano pliku | Wymagany w formie<br>elektronicznej |                                     |
| 16-[KOLEKTORY SŁONECZNE] Potwierdzenia dokonanych platności (inny dokument niż w poz.15)                                                                                      | Wybierz plik Nie wybrano pliku | Wymagany w formie<br>elektronicznej |                                     |
| 17-{KOLEKTORY SŁONECZNE] Karta katalogowa i/lub specyfikacja techniczna (w zależności czy jeden dokument będzie posiadał pełną<br>informację na temat urządzenia)             | Wybierz plik Nie wybrano pliku | Wymagany w formie<br>elektronicznej |                                     |
| 19-IPROTOKÓŁ ODBIORUJ Protokół odbioru / zainstalowania i uruchomienia - urządzeń dodatkowych z wyjątkiem mikroinstalacji PV                                                  | Wybierz plik Nie wybrano pliku | Wymagany w formie<br>elektronicznej |                                     |
| 20-Inne dokumenty_01                                                                                                    | Wybierz plik Nie wybrano pliku | Niewymagany                         |                                     |
| 21-Inne dokumenty_02                                                                                                    | Wybierz plik Nie wybrano pliku | Niewymagany                         |                                     |
| 22-Inne dokumenty_03                                                                                                    | Wybierz plik Nie wybrano pliku | Niewymagany                         |                                     |
| Zapisz zmiany w załącznikach Pobierz komplet dołaczonych załaczników                                                                                                    |                                |                                     |                                     |

• Należy kolejno dołączyć wymagane załączniki w odpowiednich sekcjach.

WAŻNE: Jeżeli Wnioskodawca ma więcej niej jeden załącznik/dokument tego samego typu, np. kilka faktur, wszystkie dokumenty należy zeskanować do jednego pliku, najlepiej w formacie pdf lub skompresować do ZIP i taki dokument dołączyć do wniosku.

Wszystkie dokumenty składane w programie "Mój Prąd" muszą mieć postać ELEKTRONICZNĄ.

Nie ma możliwości przesłania dokumentów papierowych, a tym samym nie należy wybierać opcji "Załączony w formie papierowej". Opcja ta jest wykorzystywana w innych programach realizowanych z wykorzystaniem platformy GWD.

| Rodzaj<br>wymagalności              | Załączony<br>w formie<br>papierowej |
|-------------------------------------|-------------------------------------|
| Wymagany w formie<br>elektronicznej |                                     |
| Wymagany w formie<br>elektronicznej |                                     |
| Wymagany w formie<br>elektronicznej |                                     |

• Po dołączeniu wszystkich załączników należy wybrać opcję "Zapisz zmiany w załącznikach"

Zapisz zmiany w załącznikach

Pobierz komplet dołączonych załączników

Część z załączników ( nr 03, 10, 14, 16, 18, 19) jest oparte na wzorach dokumentów dostępnych na stronie programu Mój Prąd <u>Nabór V - Mój Prąd (mojprad.gov.pl)</u>

W celu sprawdzenia czy na pewno wszystkie wymagane załączniki zostały dołączone można wybrać opcję "**Pobierz komplet dołączonych załączników**", otworzyć i sprawdzić zawartość pliku.

• Po zakończeniu pracy z formularzem wniosku należy wybrać z górnego menu opcję "Zapisz i sprawdź"

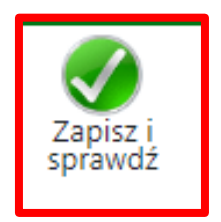

• W przypadku błędnie wypełnionego któregokolwiek pola, platforma GWD zwróci wynik tej walidacji i pokaże, które pola należy poprawić lub uzupełnić.

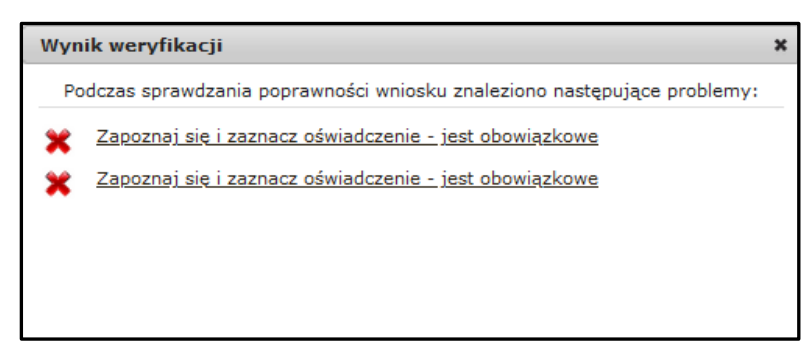

• Wynik walidacji widoczny jest pomiędzy metryką wniosku, a paskiem zakładek.

WAŻNE: Jeżeli pojawi się komunikat dotyczący walidacji daty, należy ponownie otworzyć wszystkie zakładki, począwszy od STRONY TYTUŁOWEJ i naciskając przycisk DALEJ zatwierdzić strony formularza.

| Edycja wniosku                 |                                                        |
|--------------------------------|--------------------------------------------------------|
| Konkurs                        | 5/NC/OA/4.3/2022/cz.1 Mój Prąd 2021-2023 IV nabór 2022 |
| Status                         | Roboczy                                                |
| Numer techniczny               | 838848                                                 |
| <u>Ukryj wynik weryfikacji</u> |                                                        |
| ×                              | Zapoznaj się i zaznacz oświadczenie - jest obowiązkowe |
| *                              | Zapoznaj się i zaznacz oświadczenie - jest obowiązkowe |

- Klikając w poszczególnie błędy walidacji GWD przenosi do odpowiednich pól z błędem.
- Bezbłędnie wypełniony wniosek w wyniku weryfikacji poda taki komunikat:

|                       | Wynik weryfikacji 🗙                 |                                     |  |
|-----------------------|-------------------------------------|-------------------------------------|--|
|                       | Wniosek nie zawiera błędów          |                                     |  |
| Wybie                 |                                     | Załączony<br>w formie<br>papierowej |  |
| istąp przez nowy plik | Zatwierdź wniosek Zamknij           |                                     |  |
| istąp przez nowy plik | Wymagany w formie<br>elektronicznej |                                     |  |

• Wypełniając formularz wniosku w każdym momencie można zapisać dotychczas wypełnione dane i zapisać wersje roboczą

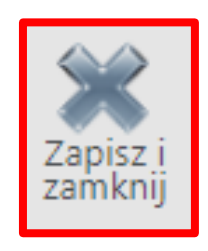

• Po wybraniu tej opcji GWD przechodzi do ekranu głównego prezentującego listę wniosków.

| Dziedzina / Oś<br>priorytetowa /<br>Działanie FNT /<br>Obszar EOG | Program priorytetowy /<br>Działanie POliŚ /<br>Działanie EOG / Typ<br>projektu | Nazwa przedsięwzięcia<br>/ zadania       | Numer<br>Umowy | Nazwa<br>wnioskodawcy /<br>beneficjenta | Numer<br>wniosku | Kwota<br>wnioskowana | Data<br>utworzenia     | Numer<br>techniczny | Rodzaj<br>wniosku | Wersja | Status<br>wniosku |
|-------------------------------------------------------------------|--------------------------------------------------------------------------------|------------------------------------------|----------------|-----------------------------------------|------------------|----------------------|------------------------|---------------------|-------------------|--------|-------------------|
| MÓJ PRĄD                                                          | 4.3.1. Mój Prąd Część 1)<br>Program Mój Prąd na lata<br>2021 – 2023 (2023)     | Mój prąd 5.0 -<br>indywidualny wniosek - |                |                                         |                  | 35 500               | 2023-04-26<br>08:39:30 | 1316437             | Podstawowy        | 1      | Roboczy           |

• W celu ponownej pracy z formularzem należy wybrać Akcję "Edycja"

| Data    | Data wpływu | Numer wniosku | Akcja                                               |
|---------|-------------|---------------|-----------------------------------------------------|
| nadania | do Funduszu | w Funduszu    |                                                     |
|         |             | •             | <u>Szczegóły</u><br>Edycja<br>Drukuj<br>Upoważnieni |

• Po prawidłowym uzupełnieniu wszystkich pól znowu należy wybrać opcję:

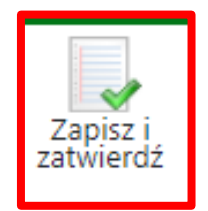

• Jeżeli wniosek został wypełniony prawidłowo i nie wymaga już żadnych poprawek pojawi się komunikat:

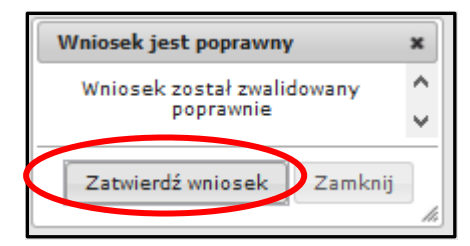

| Zapisz | Zapisz i<br>drukuj | Usuń | Edycja<br>parametrów | Aktualizacja<br>formularza | Zapisz i<br>eksportuj | Importuj z<br>XML | Zapisz i<br>sprawdź | Zapisz i<br>zatwierdź | Zapisz i<br>zamknij |
|--------|--------------------|------|----------------------|----------------------------|-----------------------|-------------------|---------------------|-----------------------|---------------------|
|        |                    |      |                      | Wnig                       | osek                  |                   | Α                   | В                     |                     |

WAŻNE: W celu **wysłania wniosku do NFOŚiGW** należy w poszczególnych oknach wybrać zaznaczone opcje. **Najpierw A, potem B**.

• Po zatwierdzeniu kolejno pojawiają się komunikaty , które należy zaakceptować.

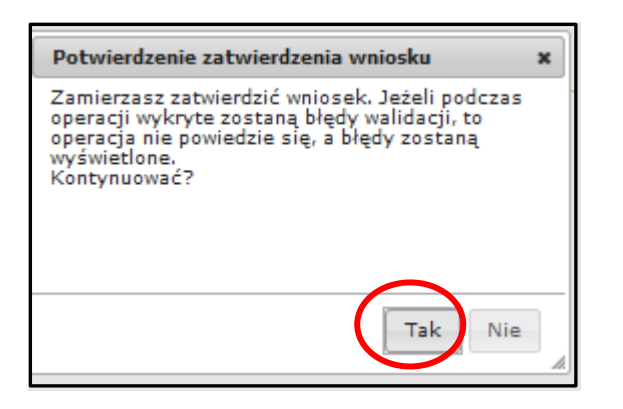

|          | Zatwierdzanie wniosku                                                                                              |
|----------|----------------------------------------------------------------------------------------------------|
| <b>~</b> | Wniosek został wypełniony poprawnie.<br>Następnym krokiem jest podpisanie wniosku.                                 |
| D/       | W razie konieczności istnieje możliwość przywrócenia wniosku do edycji za pomocą przycisku<br>"Wycofaj do edycji". |

• Po zatwierdzeniu wniosek uzyskuje status "wypełniony poprawnie":

| Podgląd wniosku       |                                                        |  |
|-----------------------|--------------------------------------------------------|--|
| Numer wniosku         | Jeszcze nie przypisano                                 |  |
| Konkurs               | 12/NC/OA/4.3/2023/cz.1 Mój Prąd 2021-2023 V nabór 2023 |  |
| Status                | Wypełniony poprawnie                                   |  |
| Utworzony             | 26 kwietnia 2023 08:39                                 |  |
| Numer techniczny      | 1316437                                                |  |
| Rodzaj wersji wniosku | Podstawowy, wersja 1                                   |  |
| Format wniosku        | XML                                                    |  |
|                       |                                                        |  |

| Dziedzina / Oś<br>priorytetowa /<br>Działanie FNT /<br>Obszar EOG | Program priorytetowy /<br>Działanie POliŚ /<br>Działanie EOG / Typ<br>projektu | Nazwa przedsięwzięcia<br>/ zadania       | Numer<br>Umowy | Nazwa<br>wnioskodawcy /<br>beneficjenta | Numer<br>wniosku | Kwota<br>wnioskowana | Data<br>utworzenia     | Numer<br>techniczny | Rodzaj<br>wniosku | Wersja | Status<br>wniosku       | Status w Funduszu | Data<br>nadania | Data wpływu<br>do Funduszu | Numer wniosku<br>w Funduszu | Akcja                                                   |
|-------------------------------------------------------------------|--------------------------------------------------------------------------------|------------------------------------------|----------------|-----------------------------------------|------------------|----------------------|------------------------|---------------------|-------------------|--------|-------------------------|-------------------|-----------------|----------------------------|-----------------------------|---------------------------------------------------------|
| MÓJ PRĄD                                                          | 4.3.1. Mój Prąd Część 1)<br>Program Mój Prąd na lata<br>2021 – 2023 (2023)     | Mój prąd 5.0 -<br>indywidualny wniosek - |                | · · ·                                   |                  | 35 500               | 2023-04-26<br>08:39:30 | 1316437             | Podstawowy        |        | Wypełniony<br>poprawnie | )                 |                 |                            |                             | <u>Szczegóły</u><br><u>Drukuj</u><br><u>Upoważnieni</u> |
| MÓJ PRĄD                                                          | 4.3.1. Mój Prąd Część 1)<br>Program Mój Prąd na lata<br>2021 – 2023 (2023)     | Mój prąd 5.0 -<br>indywidualny wniosek - |                |                                         |                  | 35 500               | 2023-04-25<br>12:01:20 | 1312339             | Podstawowy        | 1      | Przyjęty w<br>Funduszu  | zarejestrowany    | 2023-04-<br>26  | 2023-04-26                 | MP5/002626                  | <u>Szczegóły</u><br><u>Drukuj</u><br><u>Upoważnieni</u> |

• Dla wniosku będącego w statusie **Wypełniony poprawnie**, dostępna jest funkcja **Wycofaj do edycji** umożliwiająca wycofanie wniosku do statusu Roboczy, który daje jeszcze możliwość wprowadzania zmian przed wysłaniem do funduszu.

WAŻNE: Procedowane będą wyłącznie wnioski, które zostały przesłane do Funduszu, a więc ich status wniosku zmieni się na "Zarejestrowany"

 Dla wniosku znajdującego się w statusie Wypełniony poprawnie dostępna jest funkcja Przygotuj do podpisu.

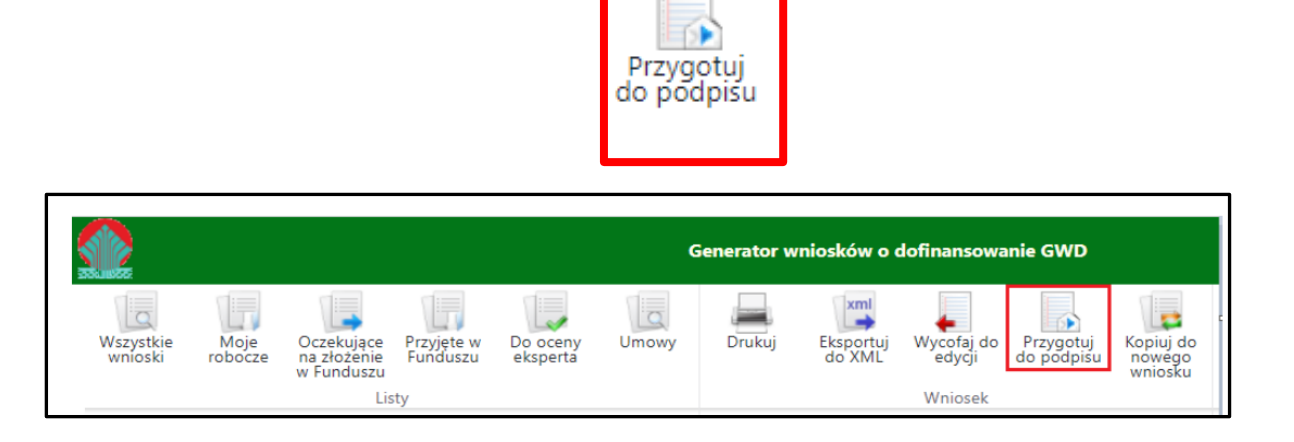

### WAŻNE: W celu wysłania wniosku do NFOŚiGW należy przejść do akcji Przygotuj do podpisu

• Po wybraniu tej opcji wyświetli się poniższy komunikat :

| Przyg  | otowanie wniosku do podpisu 🛛 🗙                                                     |   |
|--------|-------------------------------------------------------------------------------------|---|
|        | Zamierzasz przygotować wniosek do podpisu.<br>Tej operacji nie będzie można cofnąć. | _ |
|        | Utracisz możliwość edycji wniosku!                                                  |   |
| Kontyi | nuować?                                                                             |   |
|        | Tak Nie                                                                             | - |

 Po potwierdzeniu operacji, wniosek otrzyma status Oczekuje na złożenie w Funduszu i nie będzie dostępny do edycji. Aby wniosek był poprawny i mógł być dalej przetwarzany i oceniany, Fundusz musi otrzymać jego podpisaną wersję. W metryczce wniosku podane są informacje o jego statusie i aktualnej modyfikacji.

| Podgląd wniosku               |                                                        |
|-------------------------------|--------------------------------------------------------|
| Numer wniosku                 | Jeszcze nie przypisano                                 |
| Konkurs                       | 12/NC/OA/4.3/2023/cz.1 Mój Prąd 2021-2023 V nabór 2023 |
| Status                        | Oczekuje na złożenie w Funduszu                        |
| Utworzony                     | 26 kwietnia 2023 08:39                                 |
| Numer techniczny              | 1316437                                                |
| Rodzaj wersji wniosku         | Podstawowy, wersja 1                                   |
| Format wniosku                | XML                                                    |
| Ostatnia modyfikacja podpisów | Wniosek obecnie nie jest podpisany                     |
| Wysłany do ePUAP              | Jeszcze nie wysłano                                    |
| Wróć                          |                                                        |

### 4. Podpisywanie i wysyłanie Wniosku do NFOŚiGW

- Wniosek można podpisać i przesłać do Funduszu korzystając z dwóch sposobów:
- A. Podpisać profilem zaufanym ePUAP i wysłać elektronicznie z poziomu systemu.
- B. Podpisać cyfrowym podpisem kwalifikowanym i wysłać elektronicznie przez ePUAP z poziomu systemu.

### 4.1. Podpisywanie Wniosku profilem zaufanym:

• W przypadku wniosku przygotowane do podpisu i będącego w statusie **Oczekuje na złożenie w funduszu**, przechodzimy w szczegóły, a następnie do podpisania wniosku

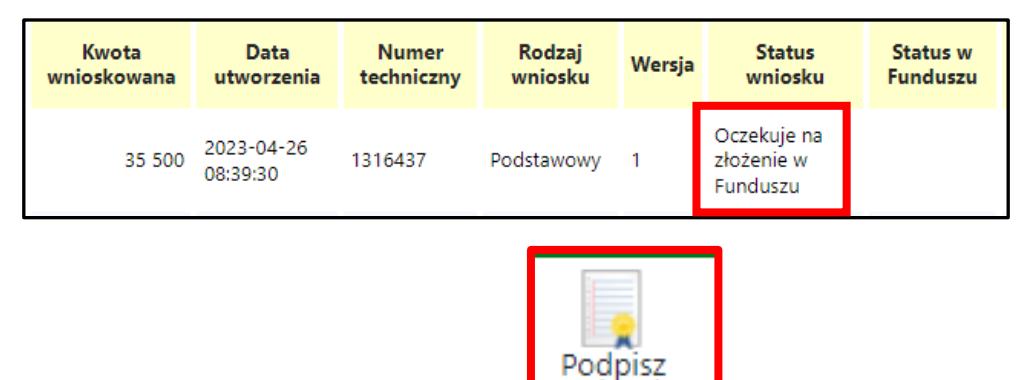

• Wybieramy opcję w zaznaczoną poniżej:

| Podpi                                       | Podpisywanie dokumentu X                                                                                                    |  |  |  |  |  |  |  |
|---------------------------------------------|----------------------------------------------------------------------------------------------------|--|--|--|--|--|--|--|
|                                             | Zamierzasz podpisać ten wniosek podpisem cyfrowym. Umożliwi to<br>wysłanie wniosku drogą elektroniczną do Funduszu za pośrednictwem<br>platformy ePUAP. |  |  |  |  |  |  |  |
| Wybierz metodę wykonania podpisu cyfrowego: |                                                                                                    |  |  |  |  |  |  |  |
| Z                                           | Złóż podpis elektroniczny za pomocą certyfikatu kwalifikowanego z<br>poziomu strony GWD przy użyciu aplikacji Szafir.                                   |  |  |  |  |  |  |  |
| Złóż                                        | z podpis elektroniczny za pomocą Profilu Zaufanego platformy ePUAP.                                                                                     |  |  |  |  |  |  |  |
| Anulu                                       | ij i zamknij to okno                                                                                                    |  |  |  |  |  |  |  |

wniósek

 Po wybraniu tej opcji pojawia się okno dialogowe, które należy potwierdzić przyciskając klawisz kontynuuj.

| Podpisywanie wniosku Podpisem Zaufanym                                                                                                    |                             | ×       |
|----------------------------------------------------------------------------------------------------|-----------------------------|---------|
| Zamierzasz podpisać wniosek swoim Podpisem Zaufanym (d. Profilem Zaufanym ePUAP). Zostaniesz p<br>stronę ePUAP, gdzie będziesz mógł złożyć podpis. Po złożeniu podpisu zostaniesz z powrotem przekier<br>stronę. | przekierowa<br>rowany na te | ny na 🄶 |
| Podpisywany dokument:                                                                                                    |                             |         |
| <pre><pre></pre></pre>                                                                                                    |                             |         |
| <number xmltaq="TAB Konkursy NrKonkursu">2022005</number>                                                                                                    |                             | •       |
| Ко                                                                                                    | ntynuuj                     | Anuluj  |

• Po naciśnięciu "kontynuuj" pojawia się okno logowania do profilu zaufanego gdzie należy zalogować się wg własnych parametrów logowania.

| Zaloguj się za p<br>użytkownika li | oomocą nazwy<br>ub adresu e-mail |     | Zaloguj się  <br>lub innego ( | przy pomoc<br>dostawcy | y banku                                 |             |
|------------------------------------|----------------------------------|-----|-------------------------------|------------------------|-----------------------------------------|-------------|
| Nazwa użytkownika lub ad           | PL   UA                          |     |                               | Bank Pekao             | B S S S S S S S S S S S S S S S S S S S | Millennium  |
|                                    | Nie pamietam pazwy użytkownika   | LUB | CASTIN DANK                   | 2nvelo                 |                                         | DNP PARIDAS |
| Hasło                              |                                  |     | ING 🌺                         | e-dowód                | Bank Polski                             | Research 17 |
| ZALOGUJ S                          | Nie pamiętam hasła<br>Ę          |     | Santander                     | mBank                  | ınteligo                                | Constantion |
|                                    |                                  |     | Certyfikat<br>kwalifikowany   |                        |                                         |             |

• Po zalogowaniu przechodzimy do podpisania dokumentu:

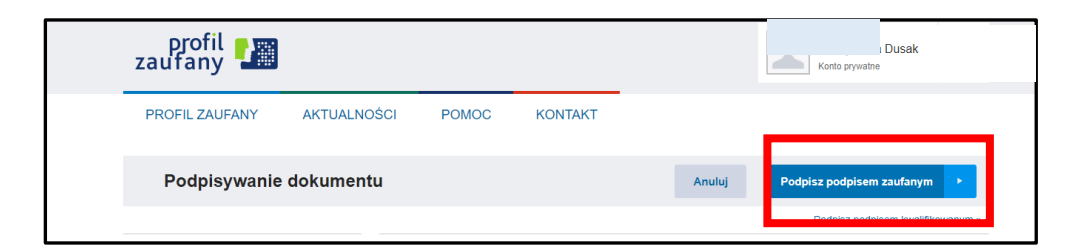

• Podpis potwierdzamy wg wskazówek programu :

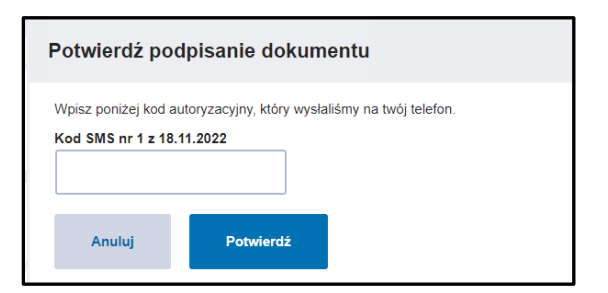

• Po podpisaniu wniosku, system GWD wyświetli okno dialogowe związane z przesyłaniem wniosku do Funduszu:

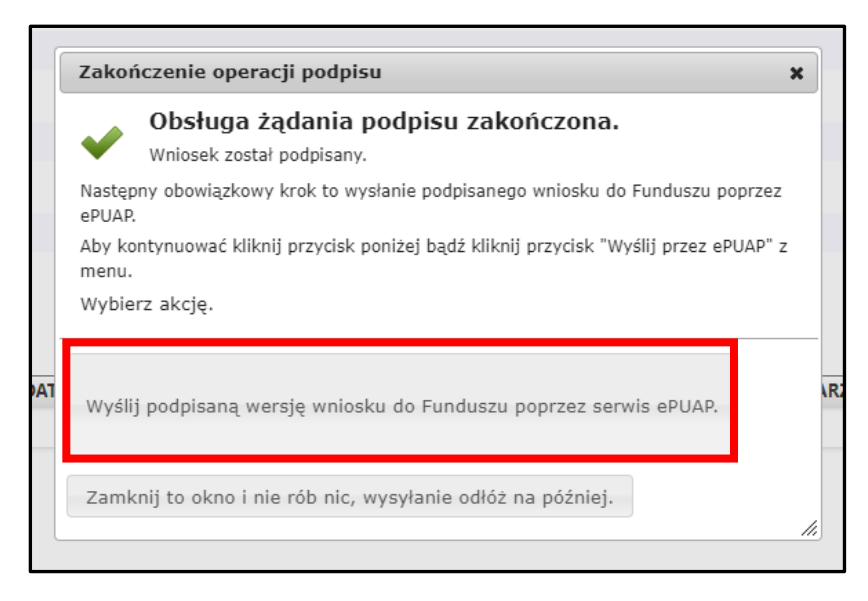

Wybór tej opcji, spowoduje wyświetlenie okna Przesyłanie wniosku przez ePUAP z komunikatem:

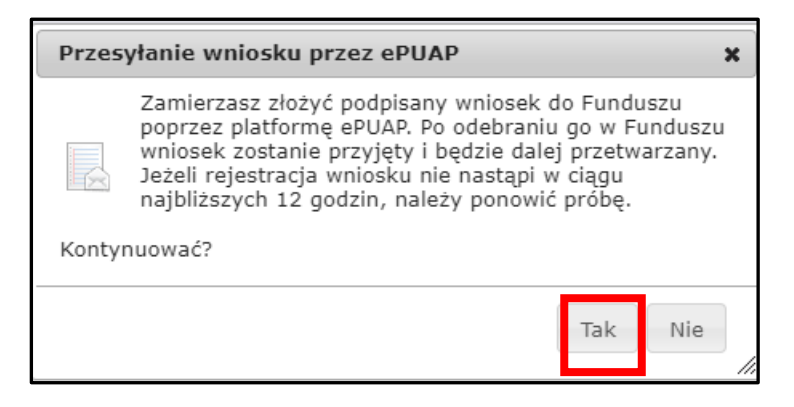

• Po potwierdzeniu złożenia podpisanego wniosku do Funduszu, użytkownik będzie miał możliwość wysłania go za pomocą przycisku Wyślij natychmiast.

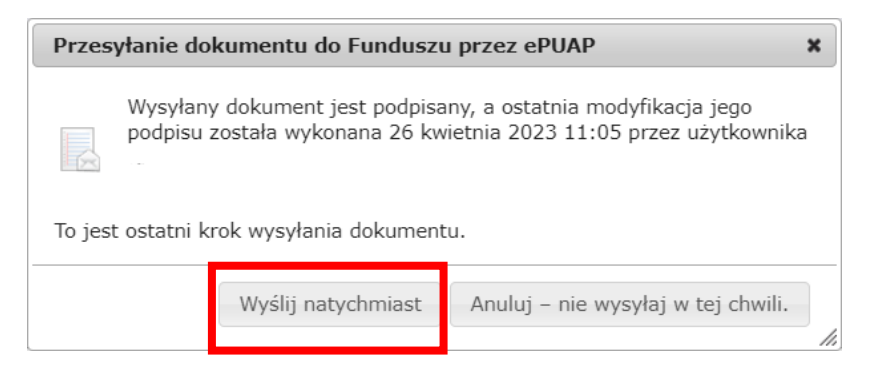

• Po wybraniu tej opcji otrzymamy komunikat poniżej;

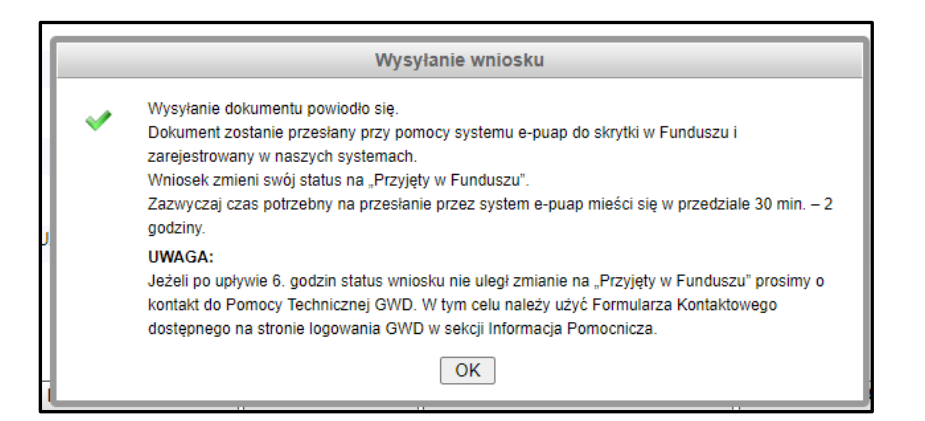

• Po zatwierdzeniu komunikatu, wniosek otrzyma status Wniosek w drodze:

| Numer wniosku                 | Jeszcze nie przypisano                       |               |
|-------------------------------|----------------------------------------------|---------------|
| Kankura                       | 12/NC/OA/A2/2022/or 1 Máj Prod 2021-2022     | V nabór 2023  |
| Status                        | Wniosek w drodze                             |               |
| Utworzony                     | 26 kwietnia 2023 08:39                       | -             |
| Numer techniczny              | 1316437                                      |               |
| Rodzaj wersji wniosku         | Podstawowy, wersja 1                         |               |
| Format wniosku                | XML                                          |               |
| Ostatnia modyfikacja podpisów | 26 kwietnia 2023 11:05, podpisano Profilem Z | aufanym ePUAP |
| Wysłany do ePUAP              | 26 kwietnia 2023 11:08                       |               |

• A następnie zarejestrowany i po pewnym czasie przyjęty do funduszu

| Numer wniosku                 | MP4/021633                                                 |           |
|-------------------------------|------------------------------------------------------------|-----------|
| Konkurs                       | 5/NC/OA/4.3/2022/cz.1 Mój Prąd 2021-2023 IV nabór 2022     |           |
| Status                        | zareiestrowany                                             |           |
| Utworzony                     | 10 października 2022 12:19                                 |           |
| Numer techniczny              | 838848                                                     |           |
| Rodzaj wersji wniosku         | Podstawowy, wersja 1                                       |           |
| Format wniosku                | XML                                                        |           |
| Ostatnia modyfikacia podpisów | 18 listopada 2022 16:17. podpisano Profilem Zaufanym ePUAP | Wervfikui |

| Status<br>wniosku      | Status w Funduszu | Data<br>nadania | Data wpływu<br>do Funduszu | Numer wniosku<br>w Funduszu | Akcja                                            |
|------------------------|-------------------|-----------------|----------------------------|-----------------------------|--------------------------------------------------|
| Przyjęty w<br>Funduszu | zarejestrowany    | 2023-04-<br>26  | 2023-04-26                 | MP5/002949                  | <u>Szczegóły</u><br><u>Drukuj</u><br>Upoważnieni |

• Wniosek **Przyjęty do funduszu** otrzymuje indywidualny numer w Funduszu z przedrostkiem **MP5/ i** zostaje skierowany do oceny , zgodnie z kryterium oceny na podstawie dokumentów programowych..

### <u>WAŻNE!</u>

Jeżeli z jakiś powodów nie uda się podpisać dokumentu elektronicznie należy zapisać wersje roboczą a następie, po jakimś czasie powrócić do wniosku i kontynuować proces podpisu elektronicznego.

Wnioski nadesłane w wersji papierowej będą odsyłane do Wnioskodawców bez ich rejestracji.

## 4.2. Podpisywanie wniosków profilem kwalifikowanym

(więcej szczegółów w linku https://gwd.nfosigw.gov.pl/Home/Help):

• Wybieramy opcję w zaznaczoną poniżej:

| Podp        | isywanie dokumentu 🛛 🗙                                                                                                    |
|-------------|----------------------------------------------------------------------------------------------------|
|             | Zamierzasz podpisać ten wniosek podpisem cyfrowym.<br>Umożliwi to wysłanie wniosku drogą elektroniczną do Funduszu<br>za pośrednictwem platformy ePUAP.                                    |
| Wybi        | erz metodę wykonania podpisu cyfrowego:                                                                                                    |
|             |                                                                                                    |
| Złóż        | podpis elektroniczny za pomocą certyfikatu kwalifikowanego z<br>poziomu strony GWD przy użyciu aplikacji Szafir.                                                                           |
| Złóż<br>Złó | podpis elektroniczny za pomocą certyfikatu kwalifikowanego z<br>poziomu strony GWD przy użyciu aplikacji Szafir.<br>ż podpis elektroniczny za pomocą Profilu Zaufanego platformy<br>ePUAP. |

• Po wybraniu tej opcji pojawia się okno dialogowe, które należy potwierdzić.

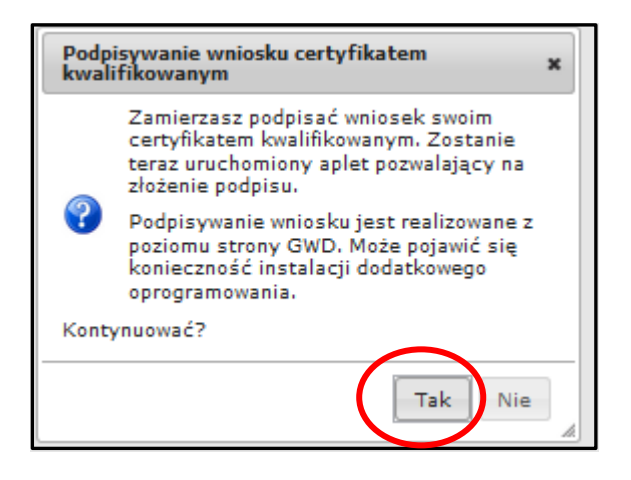

- Po wybraniu pierwszej metody : Złóż podpis elektroniczny za pomocą certyfikatu kwalifikowanego z poziomu strony GWD, system otworzy aplet pozwalający na złożenie podpisu.
- Do poprawnego działania aplikacji do składania elektronicznego podpisu w przeglądarce Google Chrome, Firefox oraz Opera wymagana jest instalacja dodatkowego oprogramowania. W przypadku braku dodatkowego oprogramowania, po kliknięciu Złóż podpis elektroniczny za pomocą certyfikatu kwalifikowanego z poziomu strony GWD wyświetli się następujący komunikat:

| Podpisywa                                                                                                    | anie wniosku                                                 |  |  |  |
|----------------------------------------------------------------------------------------------------|--------------------------------------------------------------|--|--|--|
| Niniejsza strona wykorzystuje komponenty podpisu<br>elektronicznego <u>Szafir SDK Krajowej Izby Rozliczeniowej</u><br><u>S.A.</u> W wersji dla przeglądarek <b>Firefox, Google Chrome</b> i<br><b>Opera</b> wymagana jest instalacja dedykowanego<br>rozszerzenia <b>Podpis elektroniczny Szafir SDK</b> oraz aplikacji<br>udostępniającej funkcje podpisu elektronicznego. |                                                              |  |  |  |
|                                                                                                    | Instalacja rozszerzenia z Web Store                          |  |  |  |
| Uwaga: I<br>bieżącą s                                                                                                    | Po zainstalowaniu rozszerzenia należy przeładować<br>stronę! |  |  |  |
|                                                                                                    | Przerwij operację                                            |  |  |  |

• Następnie pojawiają się kolejne okna umożlwiające instalację aplikacji Szafir:

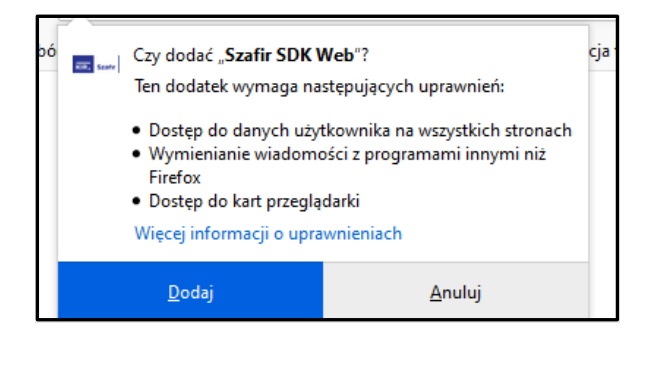

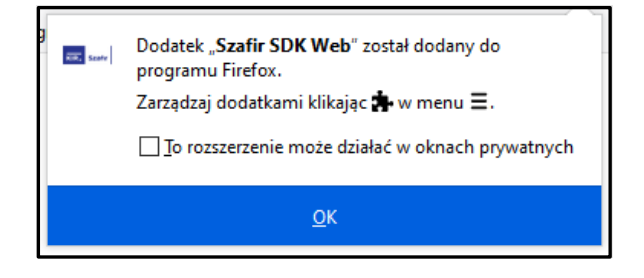

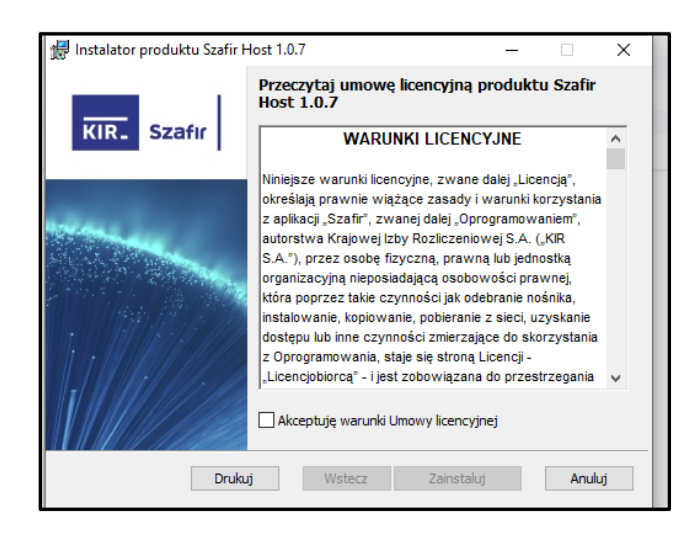

| 🛃 Instalator produktu Szafir Host 1.0.7                              | _    |        |
|----------------------------------------------------------------------|------|--------|
| Instalowanie produktu Szafir Host 1.0.7                              | KIR. | Szafır |
| Czekaj, aż Kreator instalacji zainstaluje produkt Szafir Host 1.0.7. |      |        |
| Status:                                                              |      |        |
|                                                                      |      |        |
|                                                                      |      |        |
|                                                                      |      |        |
|                                                                      |      |        |
| Wstecz Da                                                            | alej | Anuluj |

 Jeżeli operacja zostanie przerwana lub z jakiegoś powodu nie powiedzie się, może pojawić się komunikat:

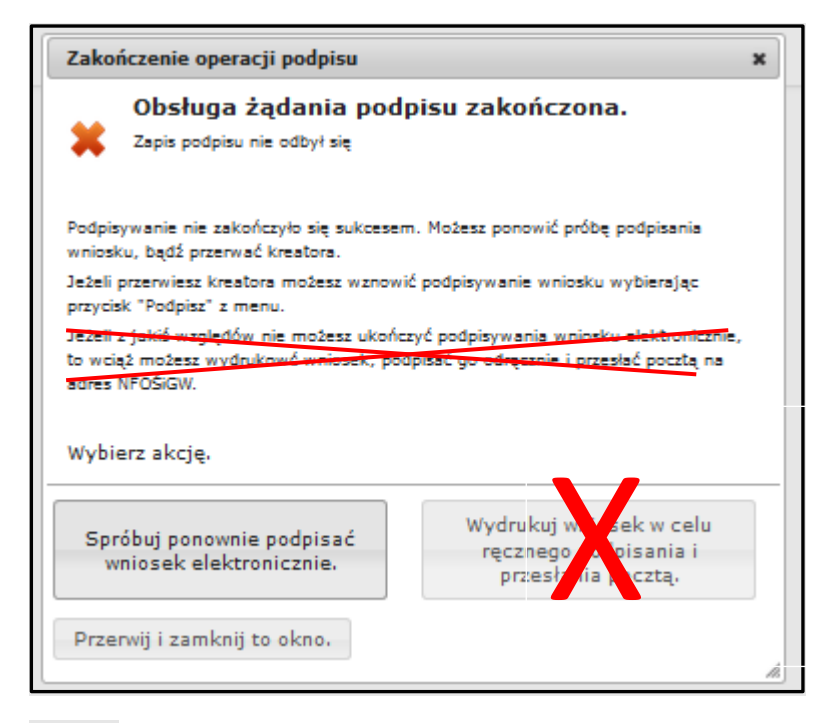

### Ważne:

Opcja wydruku wniosku nie dotyczy Programu Mój Prąd.

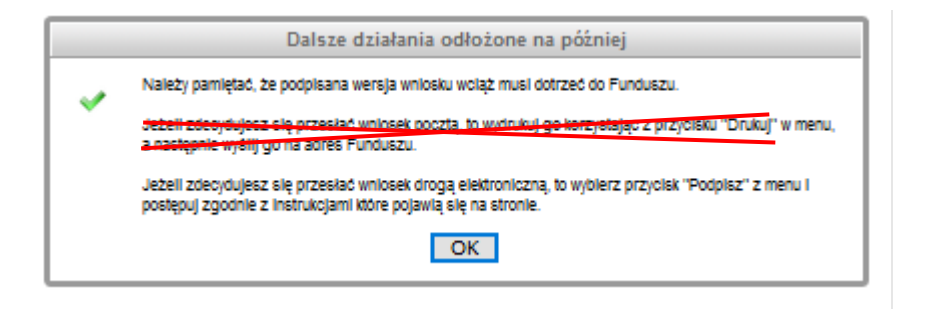

• Po prawidłowym zainstalowaniu komponentów Szafir należy powrócić do opcji podpisu i wybrać:

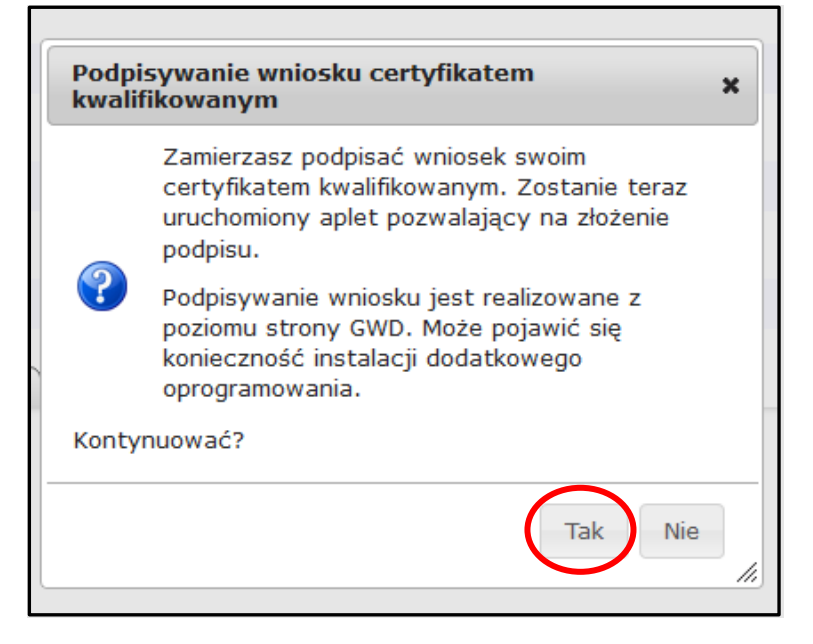

• Wyświetla się okno do podpisu – należy wybrać opcję "Podpisz"

| C Stormatowary                                                                                                    | Binarov O Wyłaczo                                                   |                                                                                   |                                                                |                                                 |                                                                                                    |                                              | Zapiez konia | Obućer za n             |
|----------------------------------------------------------------------------------------------------|---------------------------------------------------------------------|-----------------------------------------------------------------------------------|----------------------------------------------------------------|-------------------------------------------------|----------------------------------------------------------------------------------------------------|----------------------------------------------|--------------|-------------------------|
|                                                                                                    | Binarriy Owyiqczo                                                   | ny                                                                                |                                                                |                                                 |                                                                                                    |                                              | zapisz kopię | Otworz za p             |
| xml version="1.</td <td>0" encoding="utf-</td> <td>-8"?&gt;</td> <td></td> <td></td> <td></td> <td></td> <td></td> <td></td> | 0" encoding="utf-                                                   | -8"?>                                                                             |                                                                |                                                 |                                                                                                    |                                              |              |                         |
| <pre><applicationversi< pre=""></applicationversi<></pre>                                                                    | on xmlns:xsi="htt                                                   | tp://www.w3.org/2001/X                                                            | MLSchema-instance">                                            |                                                 |                                                                                                    |                                              |              |                         |
| <parameters></parameters>                                                                                                    |                                                                     |                                                                                   |                                                                |                                                 |                                                                                                    |                                              |              |                         |
| <id>2dc66</id>                                                                                                    | 7bf-02cf-4822-874                                                   | 4e-a994b6761185                                                                   |                                                                |                                                 |                                                                                                    |                                              |              |                         |
| <versionc< td=""><td>lass&gt;</td><td></td><td></td><td></td><td></td><td></td><td></td><td></td></versionc<>                | lass>                                                               |                                                                                   |                                                                |                                                 |                                                                                                    |                                              |              |                         |
| <id>1</id>                                                                                                    | 00                                                                  |                                                                                   |                                                                |                                                 |                                                                                                    |                                              |              |                         |
| <name< td=""><td>&gt;Podstawowy</td></name<> <td>2&gt;</td> <td></td> <td></td> <td></td> <td></td> <td></td> <td></td>      | >Podstawowy                                                         | 2>                                                                                |                                                                |                                                 |                                                                                                    |                                              |              |                         |
| <td>Class&gt;</td> <td></td> <td></td> <td></td> <td></td> <td></td> <td></td> <td></td>                                     | Class>                                                              |                                                                                   |                                                                |                                                 |                                                                                                    |                                              |              |                         |
| Applicat                                                                                                    | lonrormrublished                                                    | >                                                                                 | D>                                                             |                                                 |                                                                                                    |                                              |              |                         |
| <id>e</id>                                                                                                    | equisiter and a second second                                       | 2-059/-986D1a0412b4 <td>03</td> <td></td> <td></td> <td></td> <td></td> <td></td> | 03                                                             |                                                 |                                                                                                    |                                              |              |                         |
| <name< td=""><td>&gt;2021 MUJ PRAD</td><td>Name&gt;</td><td></td><td></td><td></td><td></td><td></td><td></td></name<>       | >2021 MUJ PRAD                                                      | Name>                                                                             |                                                                |                                                 |                                                                                                    |                                              |              |                         |
| Cvers                                                                                                    | Exem 2021-06-297                                                    | 13:39:33 912/DateFrom                                                             | ~                                                              |                                                 |                                                                                                    |                                              |              |                         |
| Chate                                                                                                    | To>2021-06-20711                                                    | 15:20:23.013 / Daterrom                                                           |                                                                |                                                 |                                                                                                    |                                              |              |                         |
| (Incl                                                                                                    | icationFormID 50                                                    | 17c40c-dd3a-453b-89dd-                                                            | an F302a2a496< (Application                                    | FormTD                                          |                                                                                                    |                                              |              |                         |
| Chept                                                                                                    | iostionFormUcrai                                                    | onTD 66746244 9079 429                                                            | 9 -251 900545061559 (App)                                      | licotion Formul                                 | orgionID                                                                                                    |                                              |              |                         |
| https:/gwd.nfosigw                                                                                                    | .gov.pl/File///2dc                                                  | :667bf-02cf-4822-874e-a99                                                         | 94b67 <mark>61185</mark>                                       | 1                                               | I. Prezentacja                                                                                                    |                                              |              | 1                       |
|                                                                                                    |                                                                     |                                                                                   |                                                                |                                                 |                                                                                                    |                                              |              | Pod                     |
|                                                                                                    | Kontynuowan                                                         | ie operacji spowoduje złożo                                                       | Wybrałeś certyfikat kwalifik<br>enie bezpiecznego podpisu elel | kowany, składasz t<br>ktronicznego ró           | ezpieczny podpis.<br>wnoważnego w skutkach praw                                                                    | nych podpisowi własnoręcznen                 | 14.          | Por                     |
| Pomiń prezentację i                                                                                                    | Kontynuowan<br>kolejnych dokumentów                                 | ie operacji spowoduje złoż                                                        | Wybrałeś certyfikat kwalifik<br>enie bezpiecznego podpisu elek | xowany, składasz t<br>ktronicznego ró           | ezpieczny podpis.<br>wnoważnego w skutkach praw                                                                    | nych podpisowi własnoręcznen                 | ₩.           | Po<br>wanie kolejnych e |
| Pomiń prezentację<br>Certyfikat do podpisywa                                                                                 | Kontynuowan<br>kolejnych dokumentów<br>ania                         | ie operacji spowoduje złoż                                                        | Wybrałeś certyfikat kwalifik<br>enie bezpiecznego podpisu elel | kowany, składasz t<br>ktronicznego ró           | ezpieczny podpis.<br>wnoważnego w skutkach praw<br>Certyfikat do znakowania czasem                                 | nych podpisowi własnoręcznen                 | ιυ.<br>      | Po<br>wanie kolejnych e |
| Pomiń prezentację i<br>- Certyfikat do podpisyw<br>Kwalifikowany certyf                                                      | Kontynuowan<br>kolejnych dokumentów<br>ania<br>ikat wystawiony dla: | ie operacji spowoduje złoż                                                        | Wybrałeś certyfikat kwalifi<br>enie bezpiecznego podpisu ele   | wwany, składasz t<br>ktronicznego ró<br>Wybierz | ezpieczny podpis.<br>wnoważnego w skutkach praw<br>Certyfikat do znakowania czosem<br>Kwalifikowany certyfikat wys | nych podpisowi własnoręcznem<br>tawiony dla: | NU.          | Po<br>wanie kolejnych e |

Po kliknięciu **Wybierz certyfikaty** możliwe jest wybranie odpowiednich certyfikatów kwalifikowanych odpowiadających podpisowi elektronicznemu, który Wnioskodawca chce złożyć. Następnie należy kliknąć **Podpisz** (przycisk staje się aktywny dopiero po wybraniu i wprowadzić osobisty klucz PIN). Po właściwym użyciu

podpisu poprzez wpisanie kodu PIN aktywuje się przycisk "**Zakończ**". W ten sposób dokument został podpisany z użyciem certyfikatu. Po wykonaniu operacji aplet zostaje zamknięty, a w oknie aplikacji pojawia się komunikat o pozytywnym złożeniu podpisu.

| <b>Status</b><br>Podpis | <b>is podpisywania:</b><br>złożony prawidłowo | Zakończ                                |
|-------------------------|-----------------------------------------------|----------------------------------------|
| Pomiń                   | i prezentację kolejnych dokumentów            | Pomiń podsumowanie kolejnych elementów |

 Dalej pojawiają się okna podsumowujące wykonanie operacji podpisywania podpisem kwalifikowanym

|     | 🚾 Podsumowanie zadań                                                                                                    | ×  |
|-----|----------------------------------------------------------------------------------------------------|----|
|     | Zadania<br>Do wykonania: 1<br>Anulowanych: 0                                                                            |    |
|     | <i>Podpisywanie</i><br>Liczba podpisów wykonanych prawidłowo: <b>1</b><br>Liczba podpisów wykonanych z błędem: <b>0</b> |    |
|     |                                                                                                    | -  |
| 2-2 |                                                                                                    |    |
|     | ОК                                                                                                    |    |
|     | Podpisywanie wniosku                                                                                                    |    |
|     | Podpisywanie ukończone                                                                                                  |    |
| DC  |                                                                                                    | ок |

### Wysyłanie wniosku

• Po prawidłowym podpisaniu wniosku wysyłamy wniosek do funduszu identycznie jak w pkt. 7.1:

Ważne: Po wysłaniu wniosku do NFOŚiGW, uzupełnia się metryczka wniosku. Jednocześnie na adres mailowy wskazany we wniosku, z platformy GWD wysyłany jest komunikat potwierdzający złożenie wniosku. Nie należy usuwać tych komunikatów ze skrzynki mailowej.